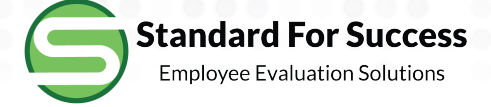

# **Analytics**

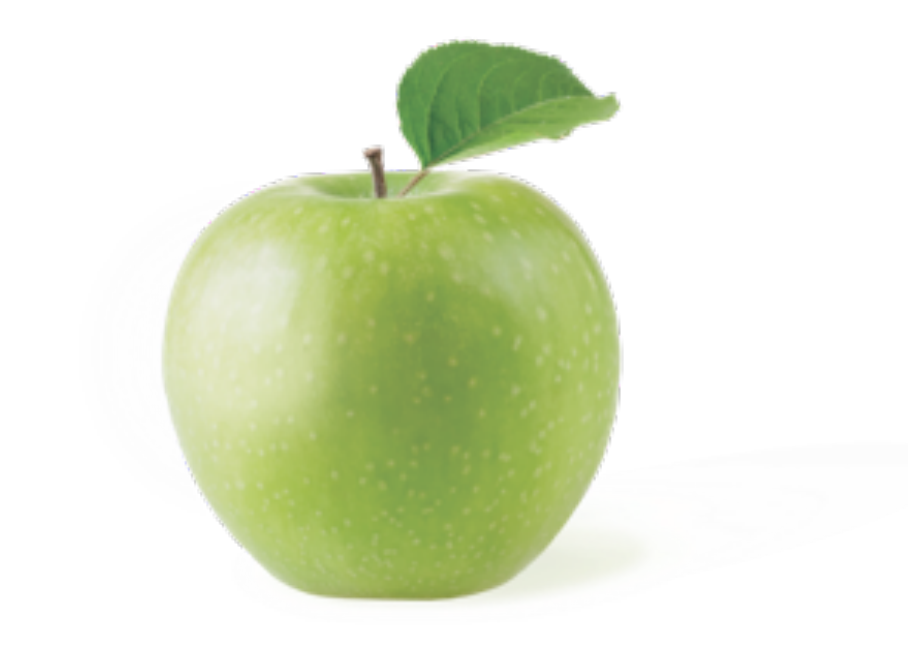

#### Analytics

NOTE: The reports below are created with realtime data and may take time to render depending on the amount of data generated by the District.

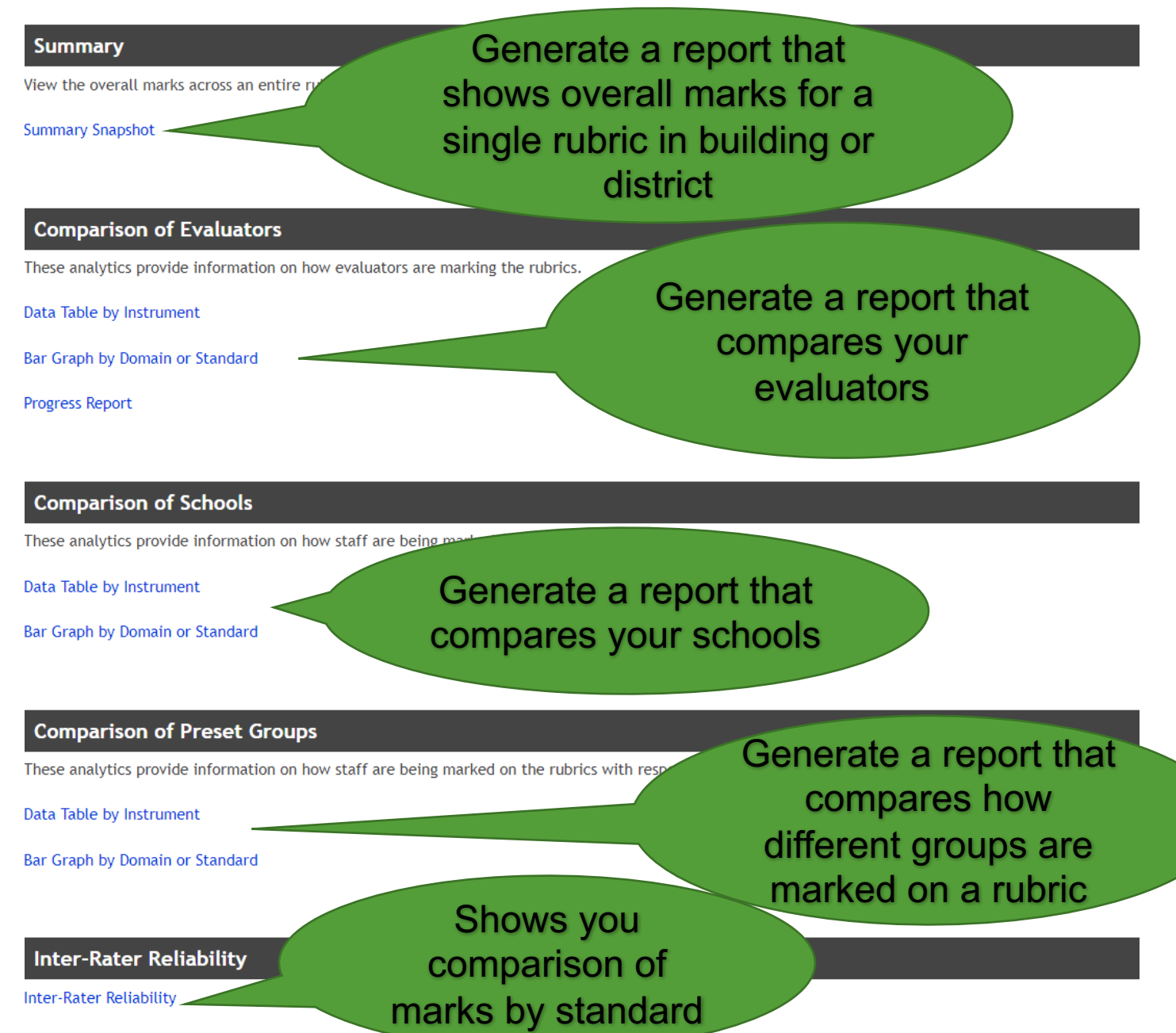

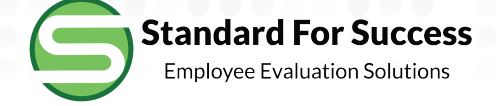

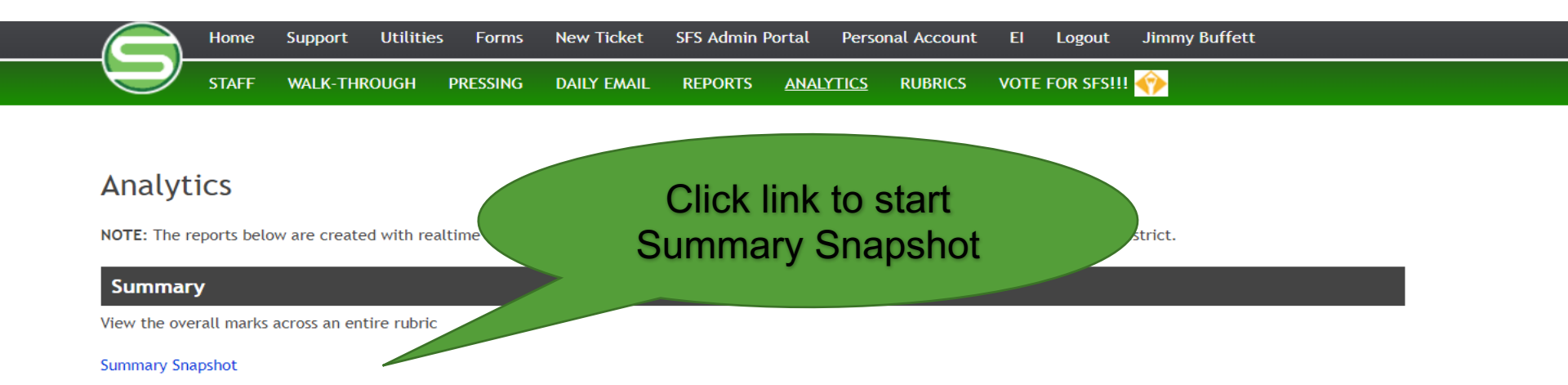

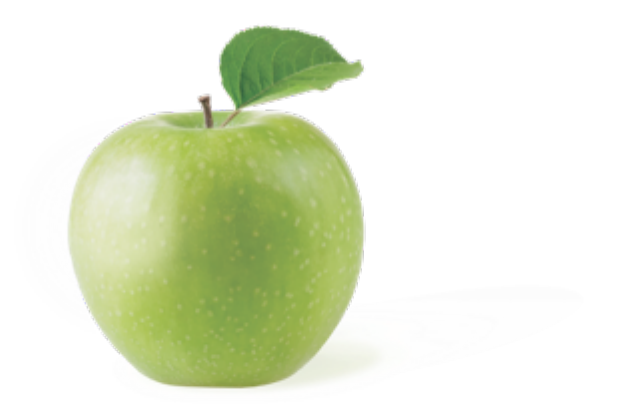

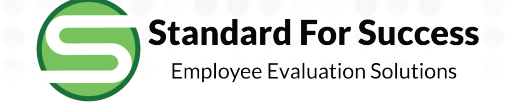

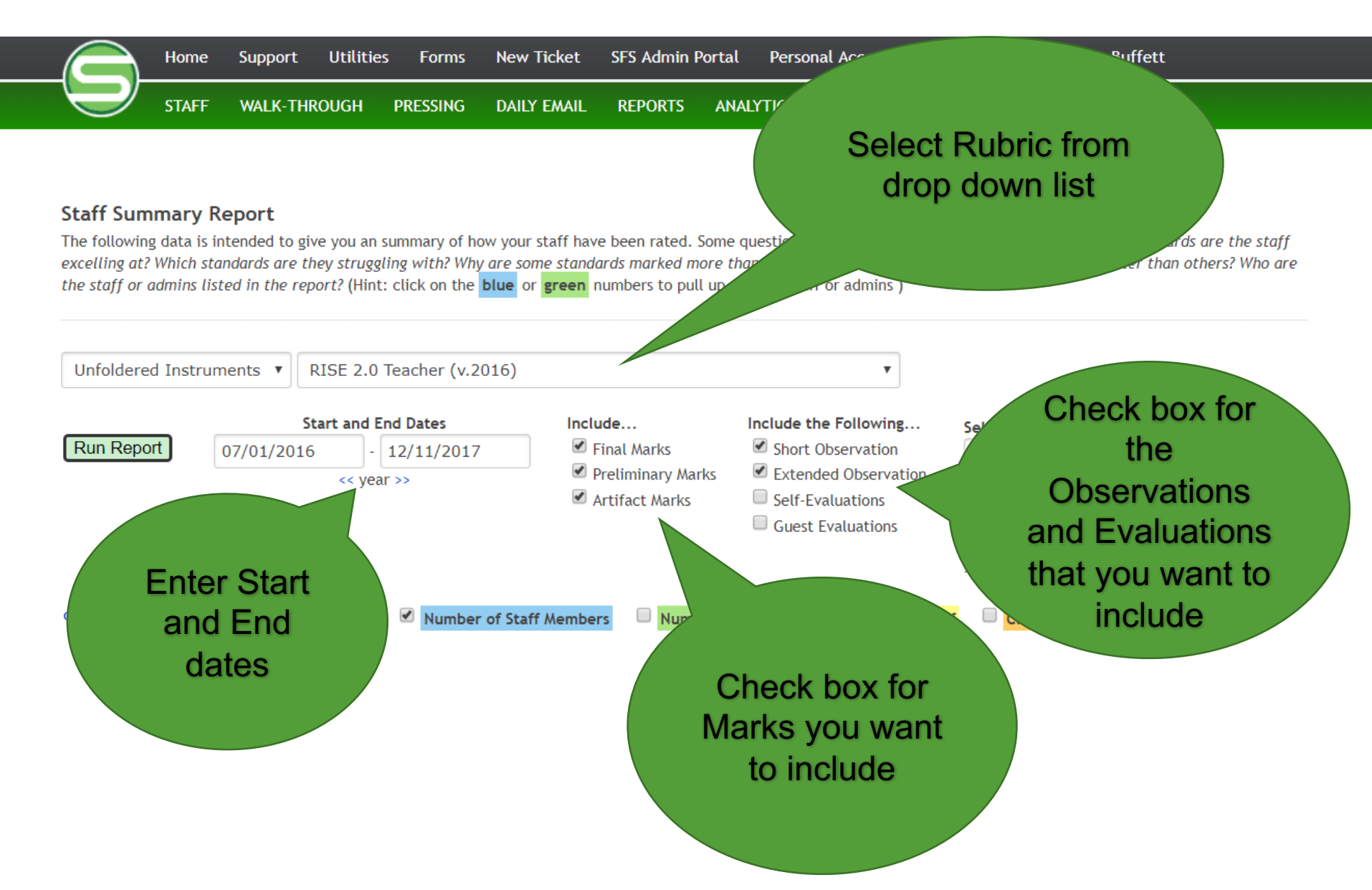

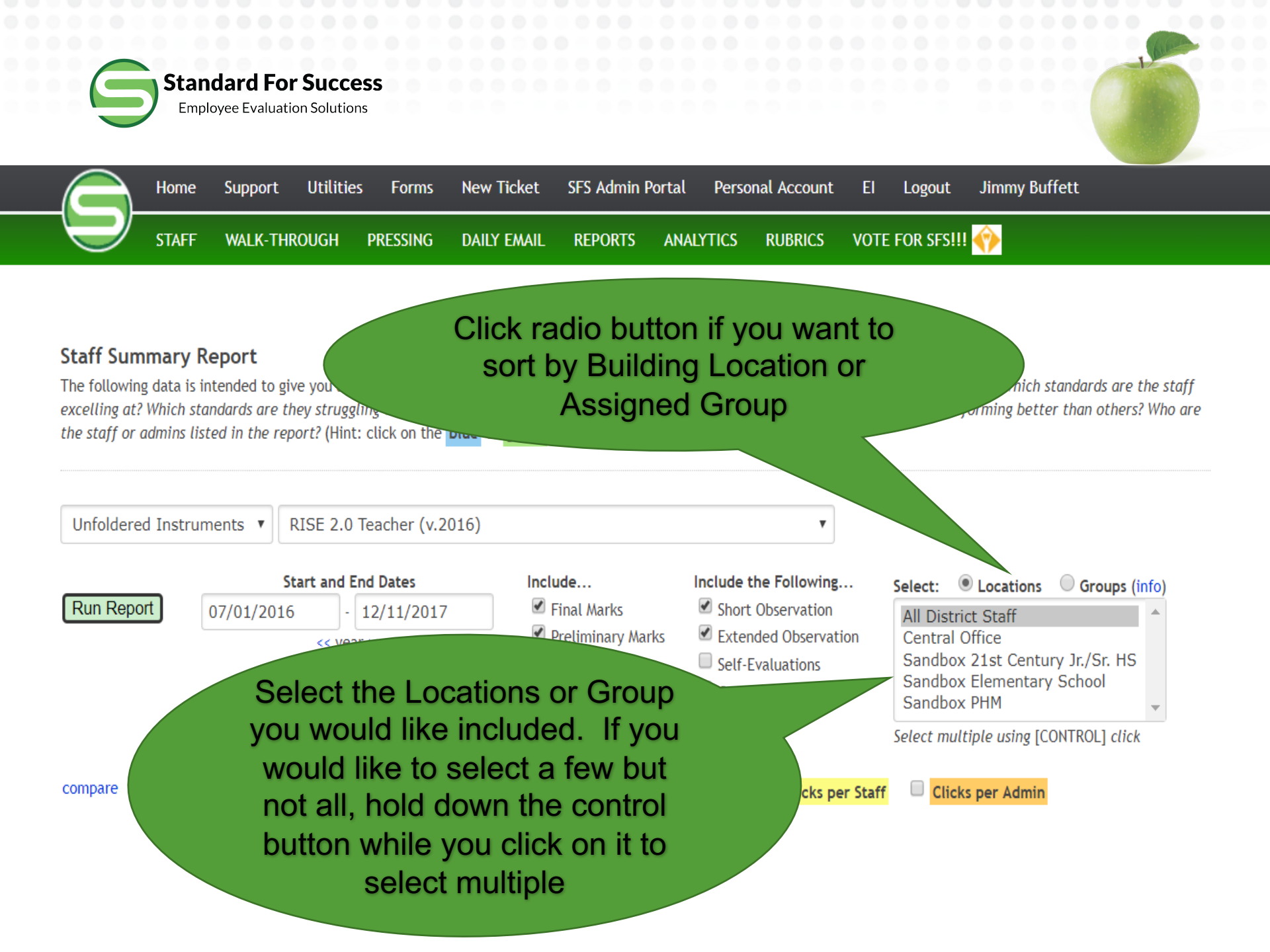

Standard For Success Employee Evaluation Solutions

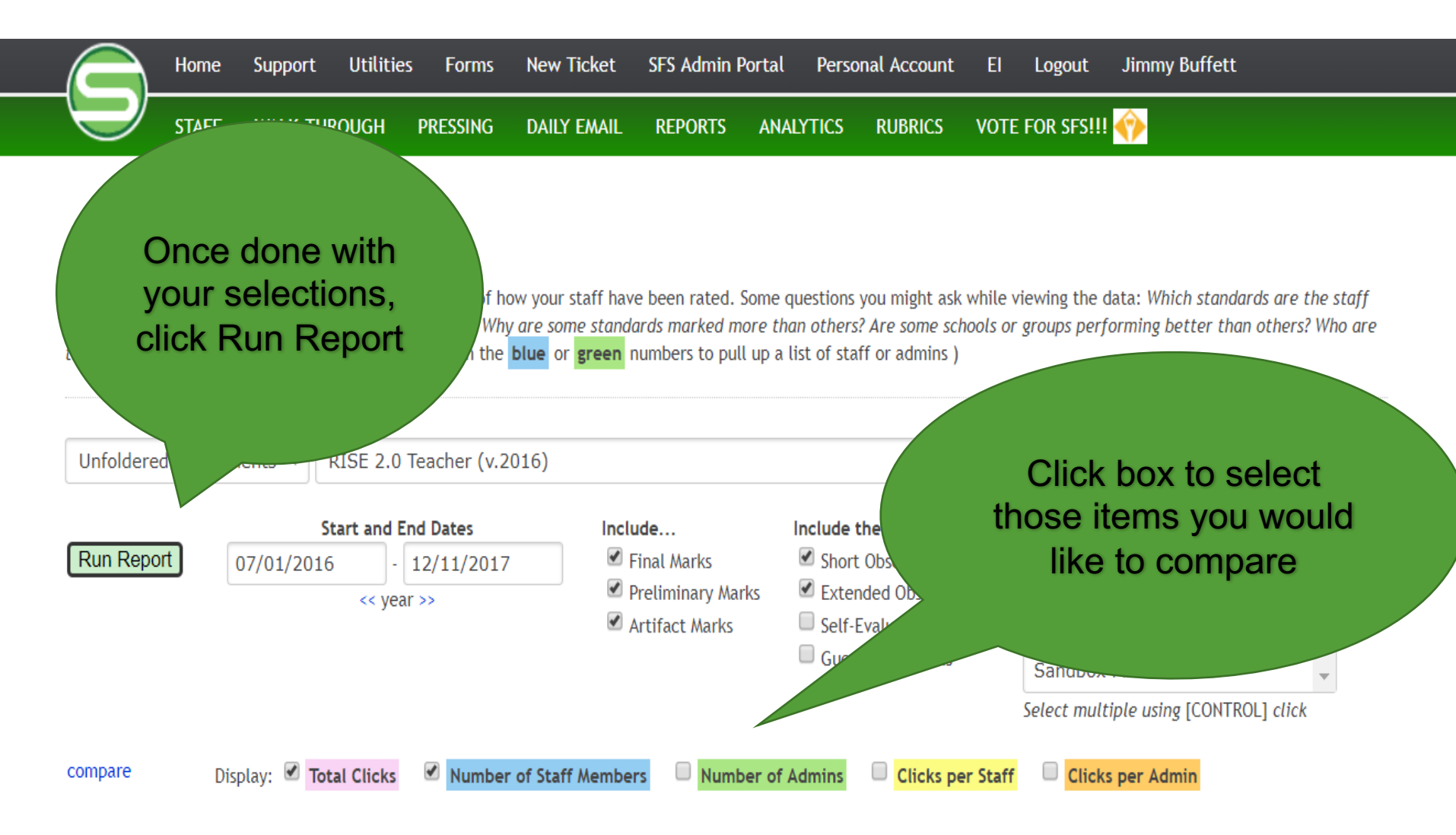

64 Staff are assigned to this instrument per above

Standard For Success Employee Evaluation Solutions

#### DOMAIN 1: PURPOT

16 Staff were marked Less Than Proficient in this Domain during this time period 45 Staff have not been observed in this Domain during this time period

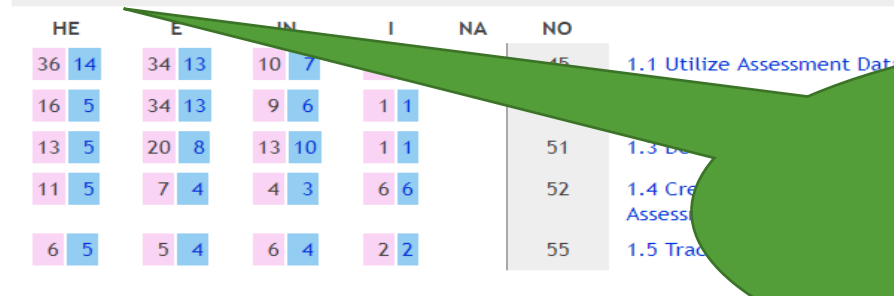

#### DOMAIN 2: EFFECTIVE INSTRUCTION

11 Staff were marked Less Than Proficient in this Domain during this time period 49 Staff have not been observed in this Domain during this time period

| н  | Е |    | E  |   | IN |   | Т   |   | NA | NO | Click on the h                                                   |
|----|---|----|----|---|----|---|-----|---|----|----|------------------------------------------------------------------|
| 22 | 9 | 51 | 12 | 1 | 9  | 8 | 14  | 7 |    | 51 | 2.1 Develop St CIICK OIT LITE D                                  |
| 21 | 8 | 31 | 9  | 1 | 5  | 5 | 4   |   |    |    | each column to                                                   |
| 11 | 5 | 23 | 6  |   | 9  | 4 | 3 1 | 1 |    | 57 | 2.3 Engagy members were                                          |
| 4  | 3 | 22 | 6  |   | 6  | 3 | 1   | 1 |    | 57 | 2.4 Check For                                                    |
| 2  | 2 | 5  | 3  |   | 3  | 2 | 1   | 1 |    | 59 | 2.5 Modify Instruction Category for e                            |
| 5  | 3 | 10 | 4  |   | 6  | 3 | 0   | ) |    | 59 | 2.6 Develop Higher Level Of Understanding the generation of Work |
| 8  | 6 | 16 | 8  |   | 6  | 3 | 0   | D |    | 56 | 2.7 Maximize Instructional Time                                  |
| 2  | 2 | 8  | 4  |   | 1  | 1 | 0   | ) |    | 60 | 2.8 Create Classroom Culture Of Respect And Collaboration        |
| 0  | 0 | 9  | 4  |   | 3  | 2 | 1   | 1 |    | 59 | 2.9 Set High Expectations For Academic Success                   |

### Click here in each Domain to see list of staff who are Less than Proficient and aid in starting a PD plan

Click here in each Domain to see list of staff who have not been observed in this Domain during the time period

Click on the blue numbers in each column to see which staff members were marked in each category for each Standard

## Summary Snapshot Example

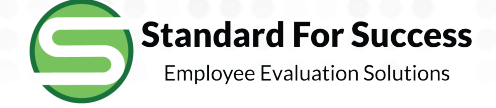

64 Staff are assigned to this instrument per above search criteria representing 628 marks

#### DOMAIN 1: PURPOSEFUL PLANNING

16 Staff were marked Less Than Proficient in this Domain during this time period 45 Staff have not been observed in this Domain during this time period

| HE                | E                  | IN                 | 1   | NA |
|-------------------|--------------------|--------------------|-----|----|
| 36 14             | 34 <mark>13</mark> | 10 7               | 3 3 | 1  |
| 16 5              | 34 13              | 9 6                | 1 1 |    |
| 13 <mark>5</mark> | 20 8               | 13 <mark>10</mark> | 1 1 |    |
| 11 5              | 7 4                | 4 3                | 6 6 |    |
|                   |                    |                    |     |    |
| 6 5               | 5 4                | 6 4                | 2 2 |    |

| NO |                                                             |
|----|-------------------------------------------------------------|
| 45 | 1.1 Utilize Assessment Data To Plan                         |
| 49 | 1.2 Set Ambitious And Measurable Achievement Goals          |
| 51 | 1.3 Develop Standards-Based Unit Plans And Assessments      |
| 52 | 1.4 Create Objective-Driven Lesson Plans And<br>Assessments |
| 55 | 1.5 Track Student Data And Analyze Progress                 |

#### DOMAIN 2: EFFECTIVE INSTRUCTION

11 Staff were marked Less Than Proficient in this Domain during this time period 49 Staff have not been observed in this Domain during this time period

| HE   | E                  | IN          | 1    | NA | NO |                                                           |
|------|--------------------|-------------|------|----|----|-----------------------------------------------------------|
| 22 9 | 51 <mark>12</mark> | <b>19</b> 8 | 14 7 |    | 51 | 2.1 Develop Student Understanding And                     |
| 21 8 | 31 9               | 15 5        | 4 4  |    | 53 | 2.2 Demonstrate And Clearly Communi                       |
| 11 5 | 23 6               | 9 4         | 3 1  |    | 57 | 2.3 Engage Students In Academic Cor                       |
| 4 3  | 22 6               | 6 3         | 1 1  |    | 57 | 2.4 Check For Understanding                               |
| 2 2  | 5 3                | 3 2         | 1 1  |    | 59 | 2.5 Modify Instruction As Needed                          |
| 5 3  | 10 4               | 6 3         | 0 0  |    | 59 | 2.6 Develop Higher Level Of Understands that Work         |
| 8 6  | 16 8               | 6 3         | 0 0  |    | 56 | 2.7 Maximize Instructional Time                           |
| 2 2  | 8 4                | 1 1         | 0 0  |    | 60 | 2.8 Create Classroom Culture Of Respect And Collaboration |
| 0 0  | 9 4                | 3 2         | 1 1  |    | 59 | 2.9 Set High Expectations For Academic Success            |

Click on any standard to see the results in rubric format for that standard

## Summary Snapshot Report Example

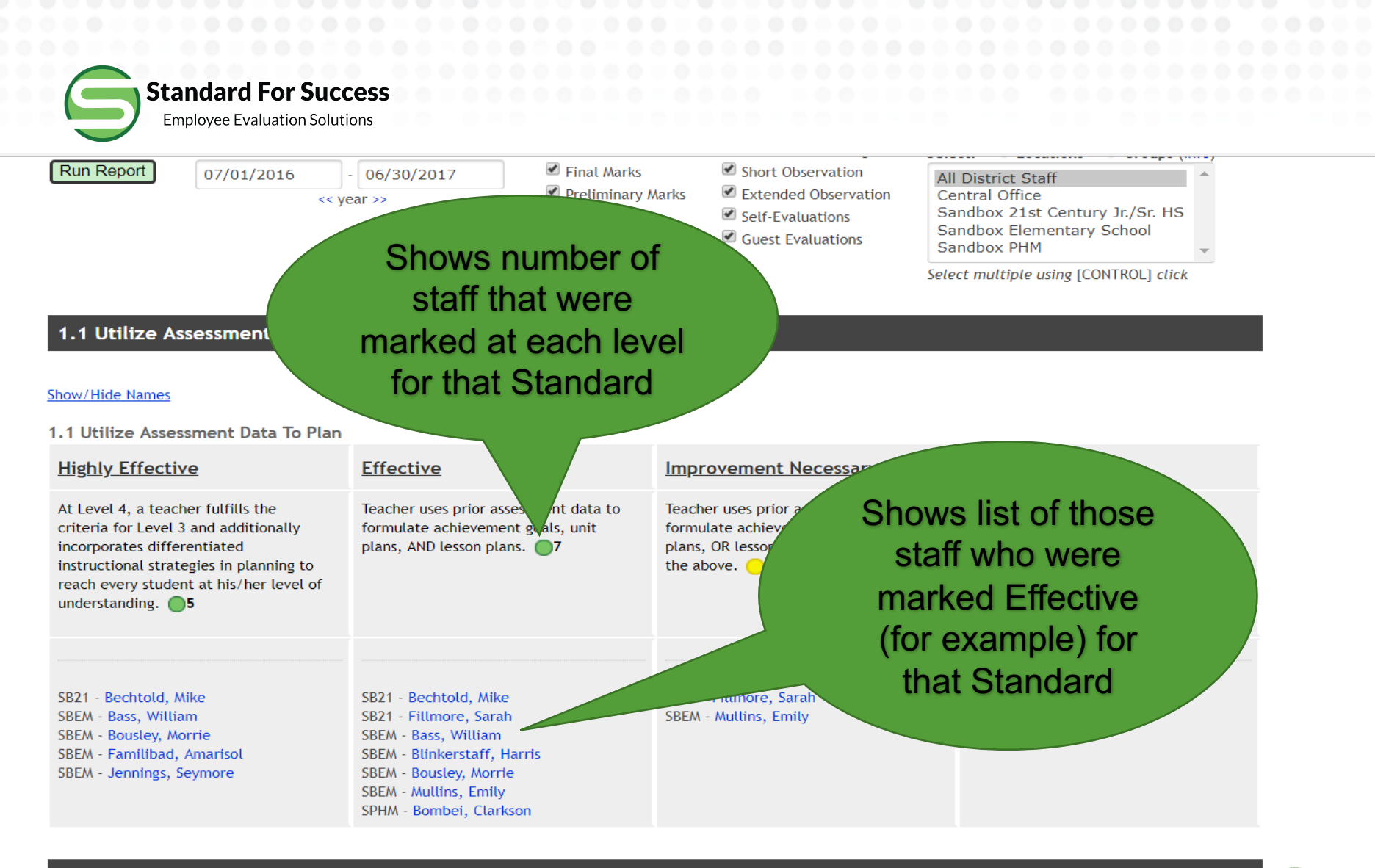

#### Staff Marked as Not Applicable for this Standard

Ecker, Kerrie

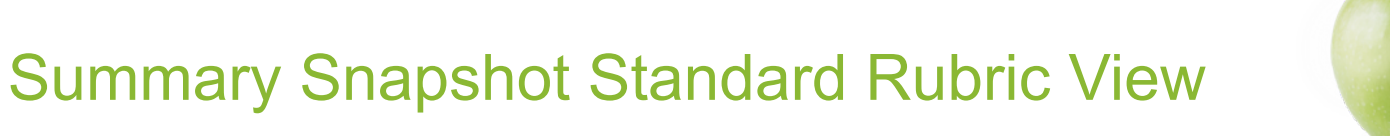

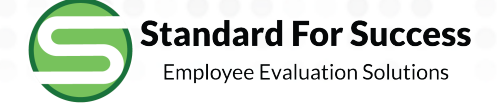

## Comparison of Evaluators Data Table

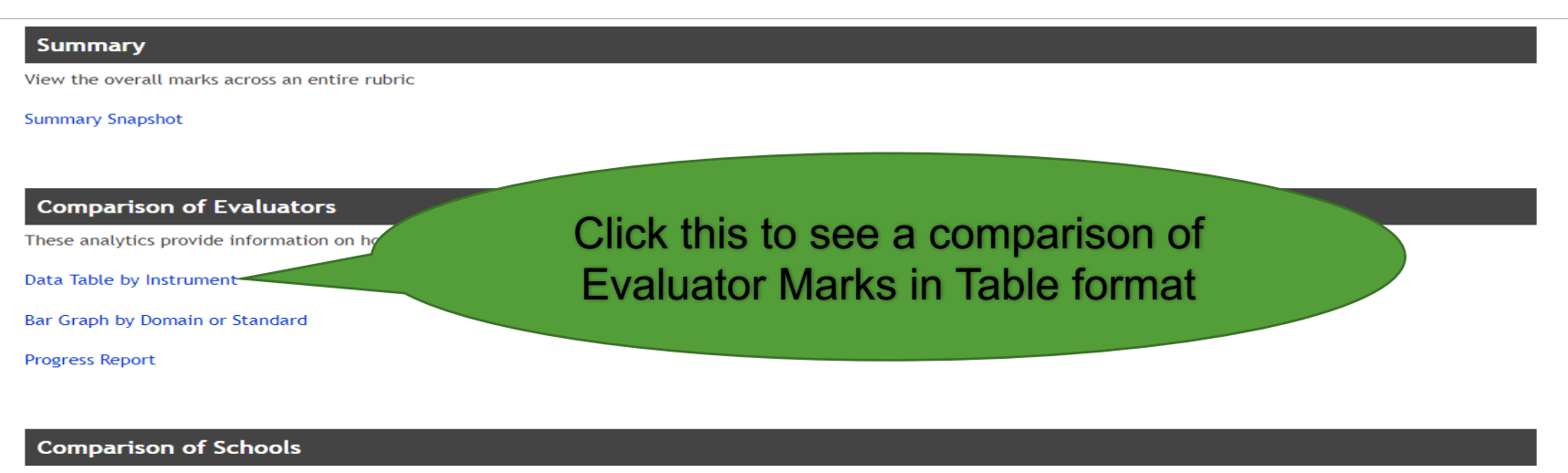

These analytics provide information on how staff are being marked on the rubrics.

Data Table by Instrument

Bar Graph by Domain or Standard

#### **Comparison of Preset Groups**

These analytics provide information on how staff are being marked on the rubrics with respect to various groups.

Data Table by Instrument

Par Craph by Domain or Standard

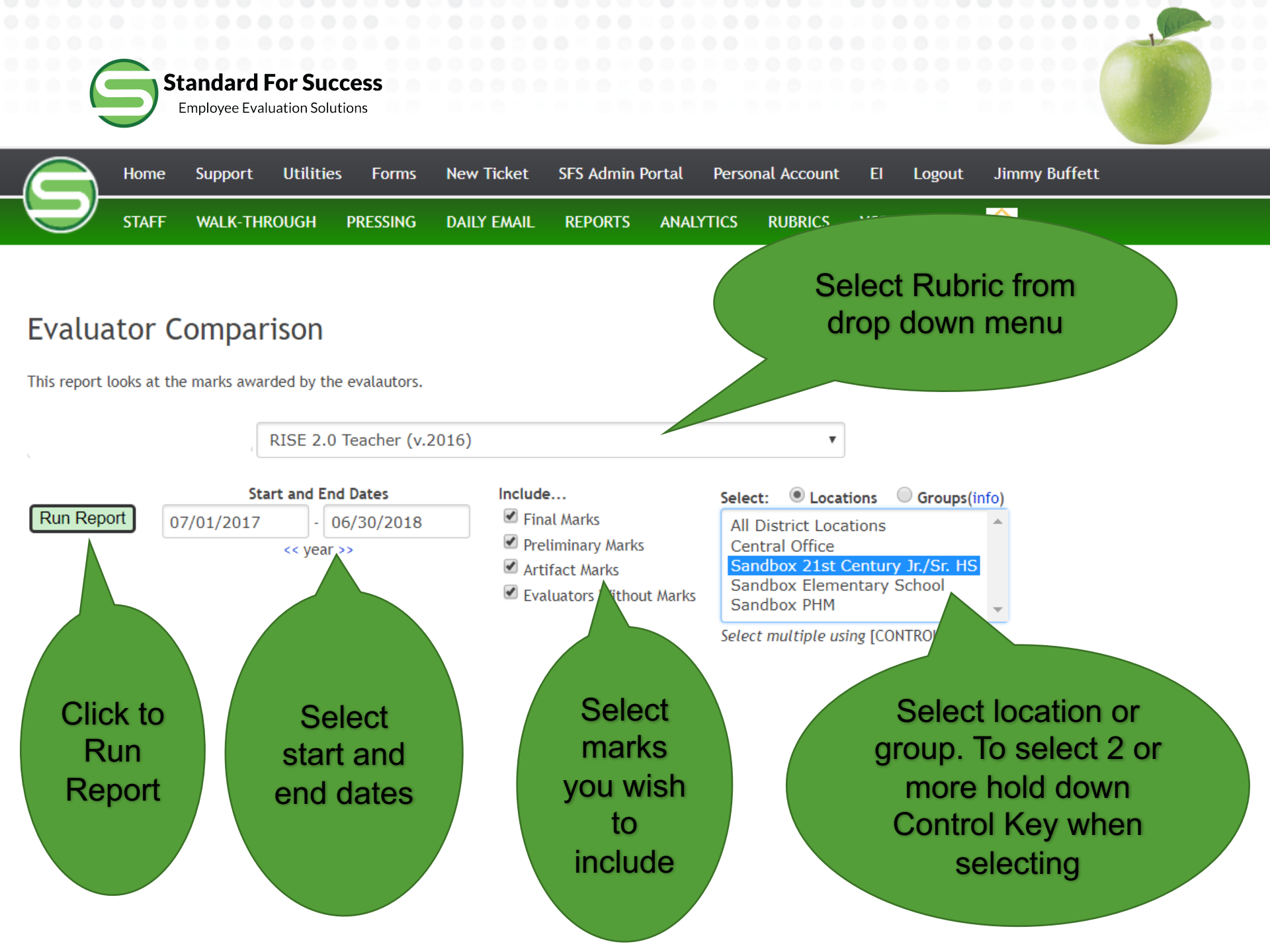

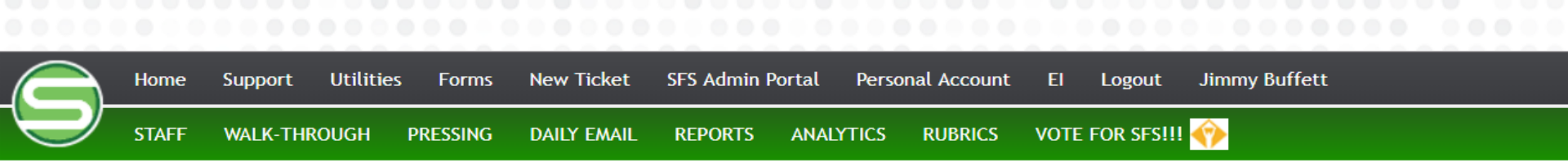

#### **Evaluator Comparison**

This report looks at the marks awarded by the evalautors.

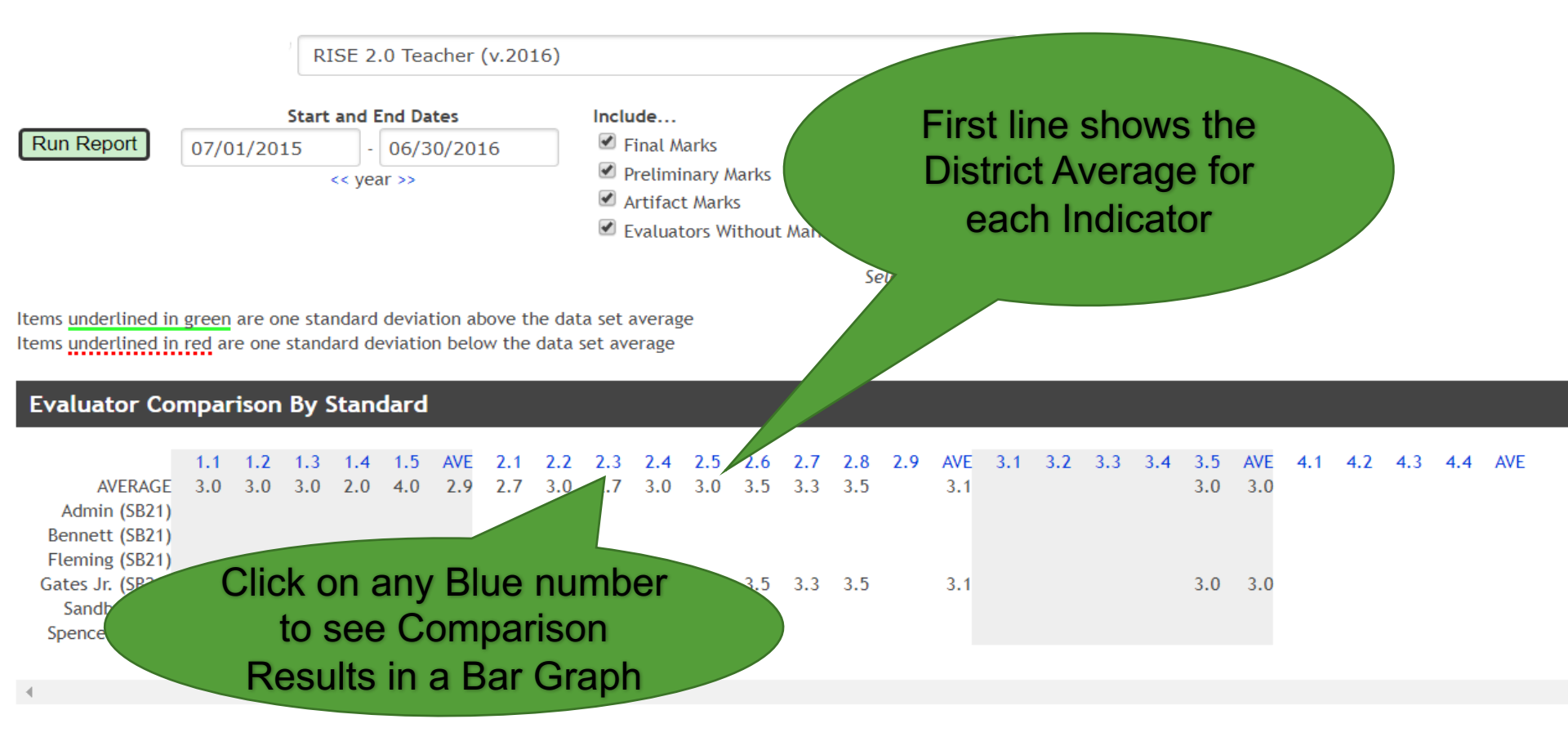

### Sample Evaluator Comparison Results

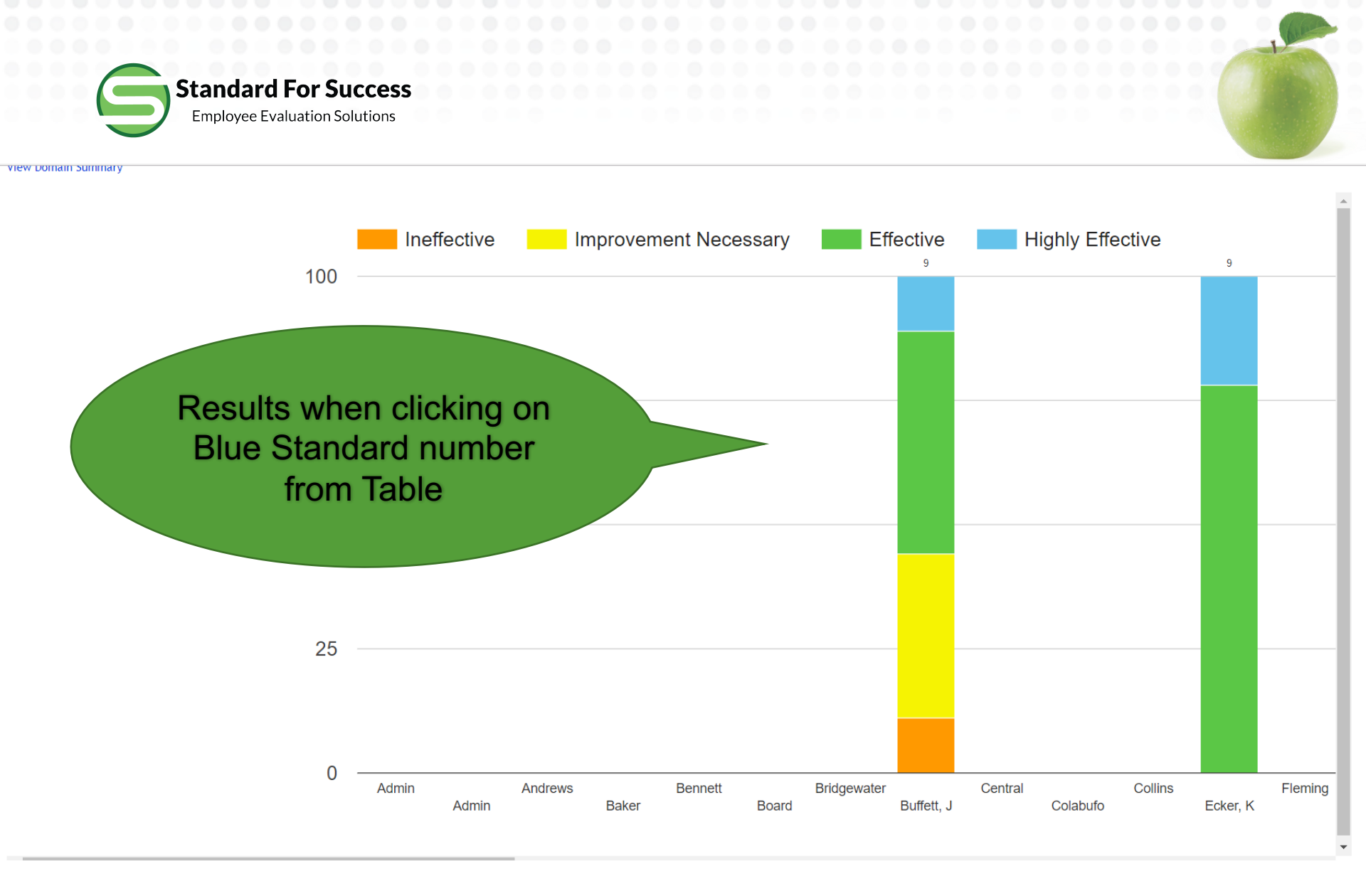

## **Evaluator Comparison Results Sample**

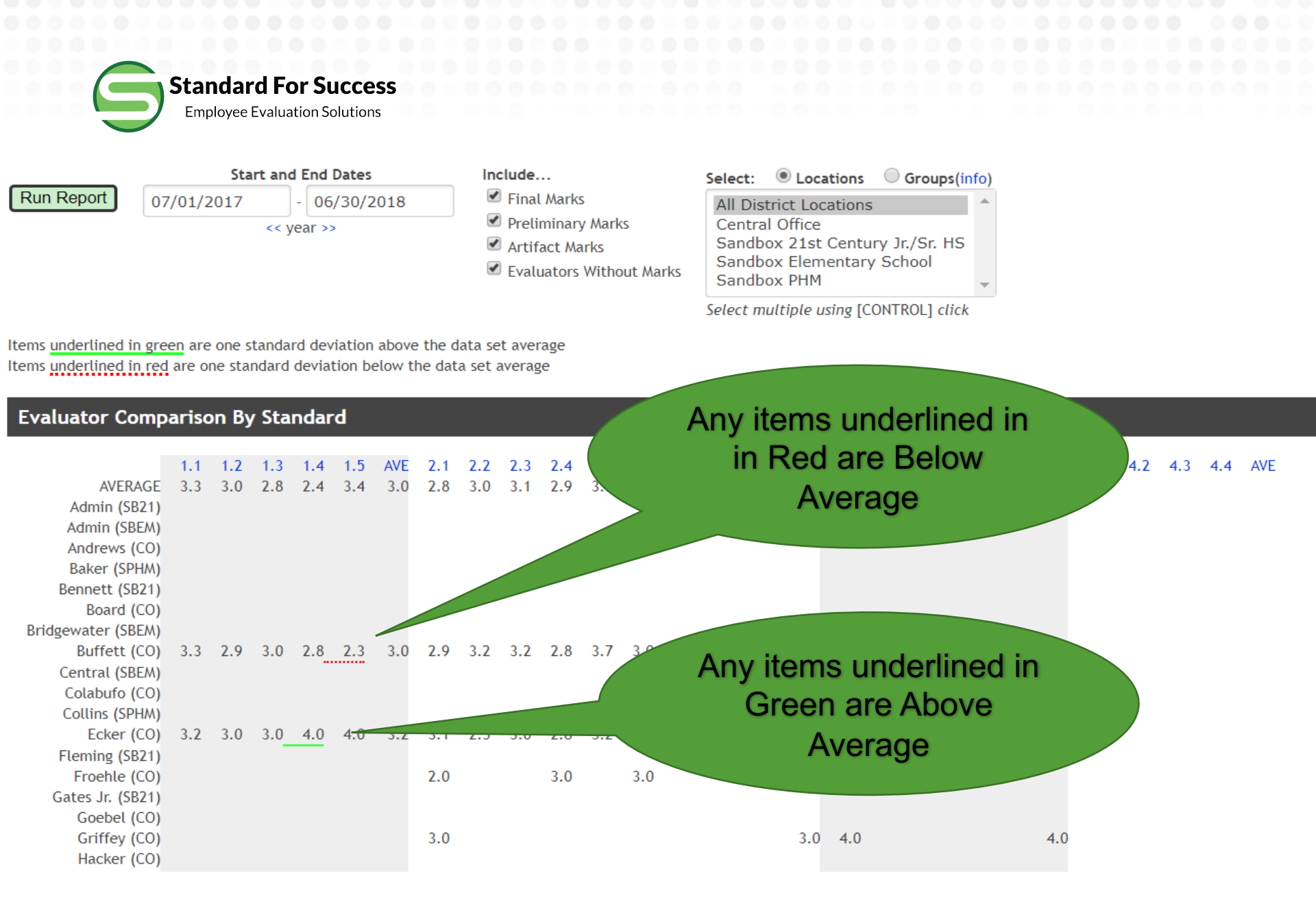

### Sample Evaluator Comparison Results

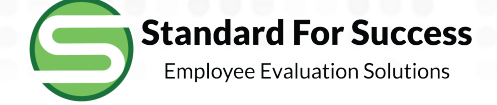

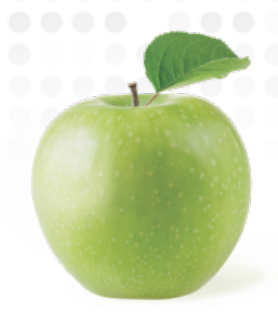

# Comparison of Evaluators Bar Graph

#### Summary

View the overall marks across an entire rubric

Summary Snapshot

#### **Comparison of Evaluators**

These analytics provide information on how evaluators

Data Table by Instrument

Bar Graph by Domain or Standard

**Progress Report** 

### Click here to see a Comparison of Evaluator marks in a Bar Graph by Domain or Standard

#### **Comparison of Schools**

These analytics provide information on how staff are being marked on the rubrics.

Data Table by Instrument

Bar Graph by Domain or Standard

#### **Comparison of Preset Groups**

These analytics provide information on how staff are being marked on the rubrics with respect to various groups.

Data Table by Instrument

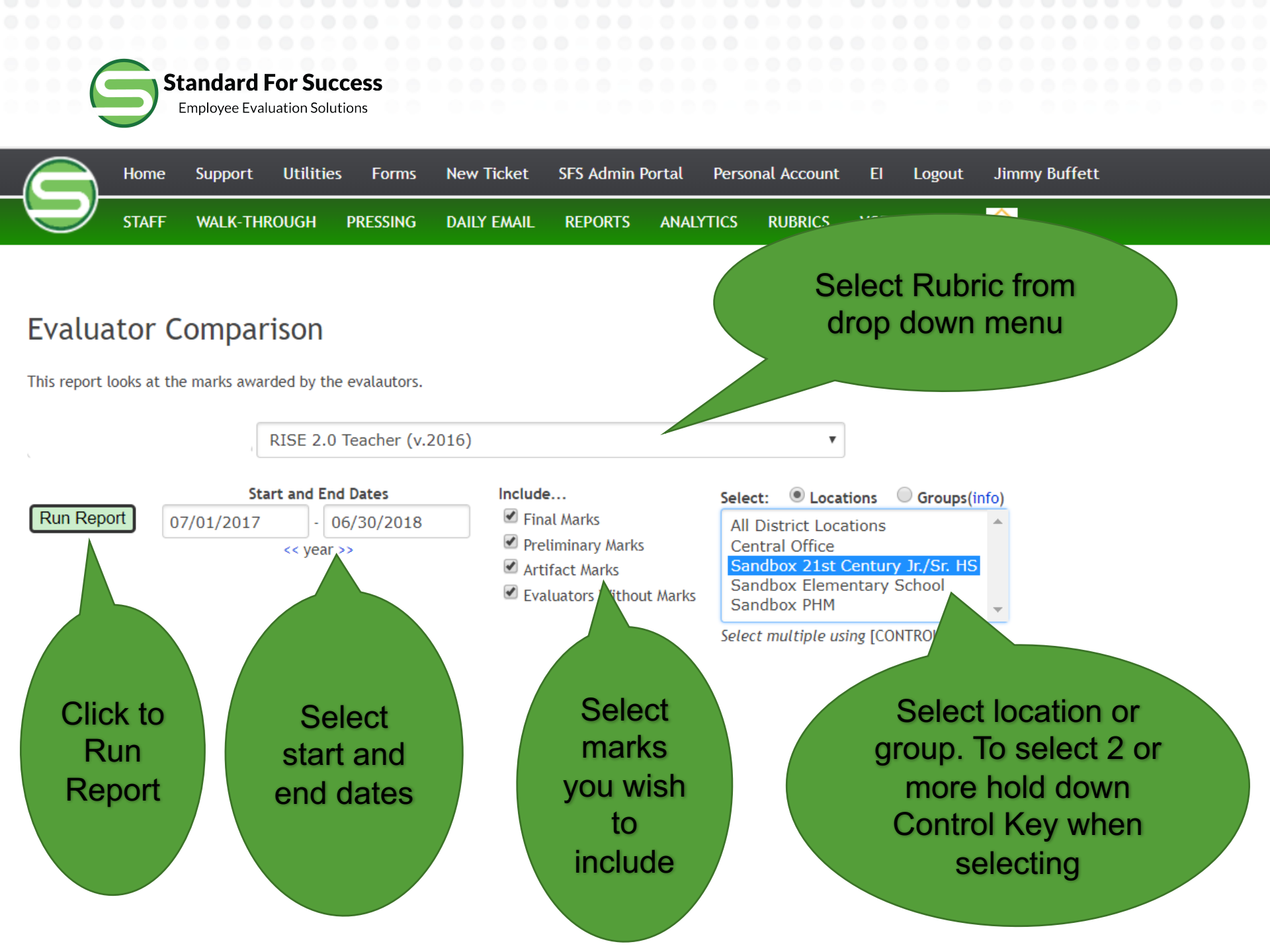

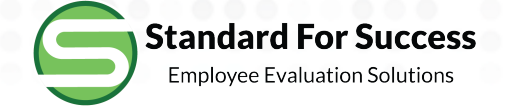

2.2 Demonstrate And Clearly Communicate Content Knowledge To Students << Previous Standard ... Next Standard >> | Evaluator Comparison | School Comparison | Group Comparison

View Domain Summary

## You can easily change to a different Domain or Standard

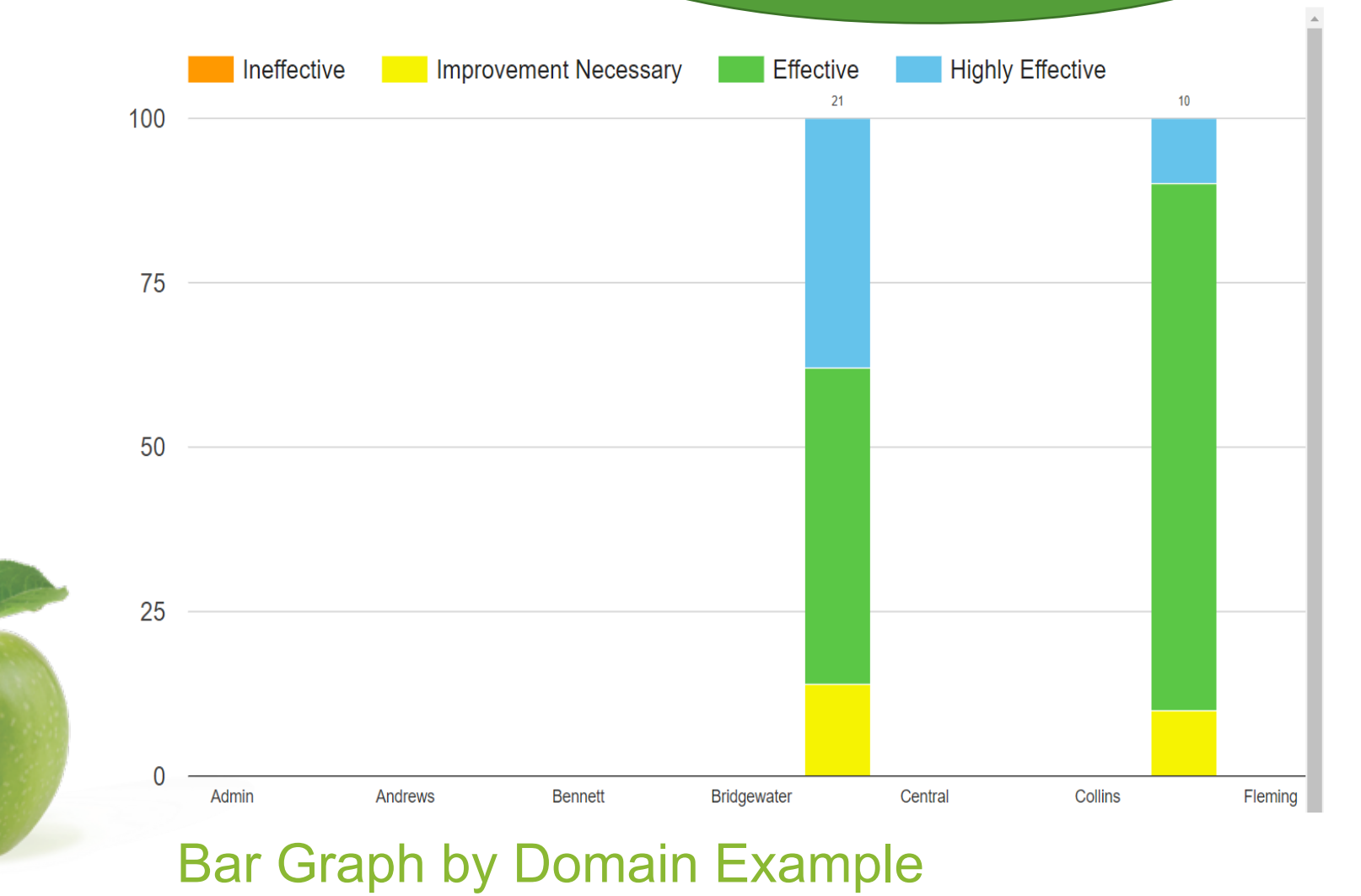

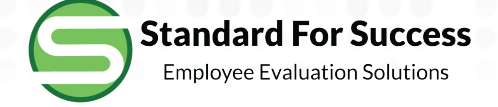

# Comparison of Evaluators Progress Report

#### Summary

View the overall marks across an entire rubric

#### Summary Snapshot

#### **Comparison of Evaluators**

These analytics provide information

Data Table by Instrument

Bar Graph by Domain or Standar

Progress Report

Click here to see a Progress Report on how Evaluators are doing and the status of their Observations

#### **Comparison of Schools**

These analytics provide information on how staff are being marked on the rubrics.

Data Table by Instrument

Bar Graph by Domain or Standard

#### **Comparison of Preset Groups**

These analytics provide information on how staff are being marked on the rubrics with respect to various groups.

Data Table by Instrument

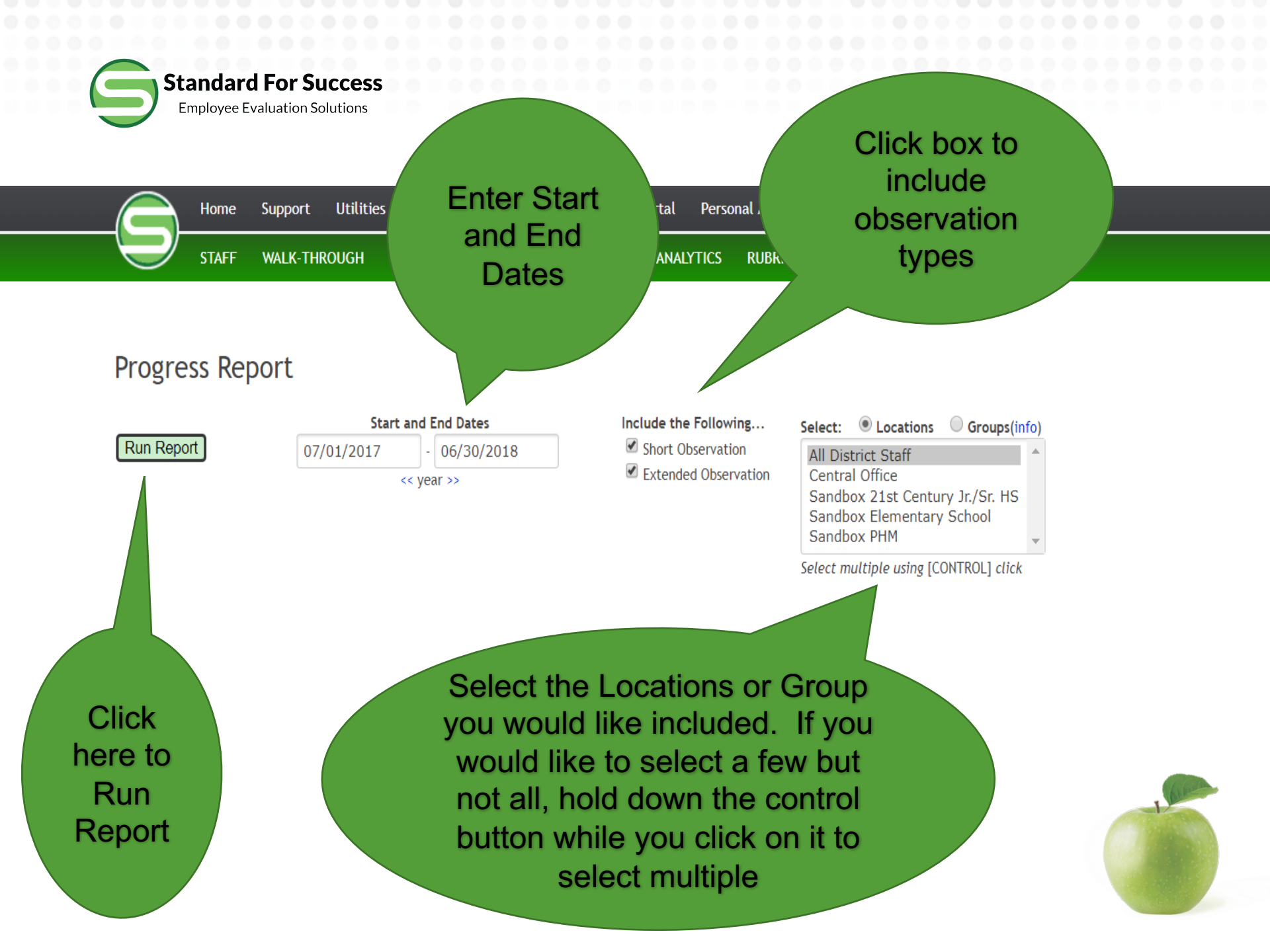

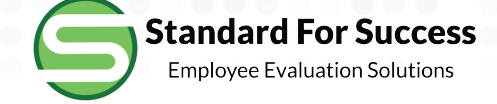

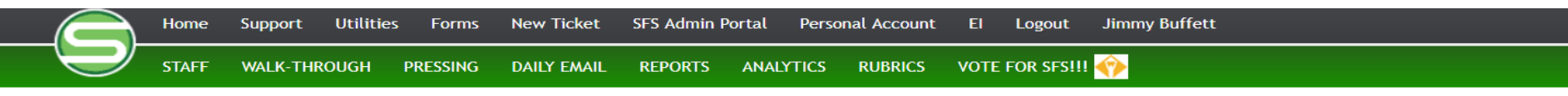

#### **Progress Report**

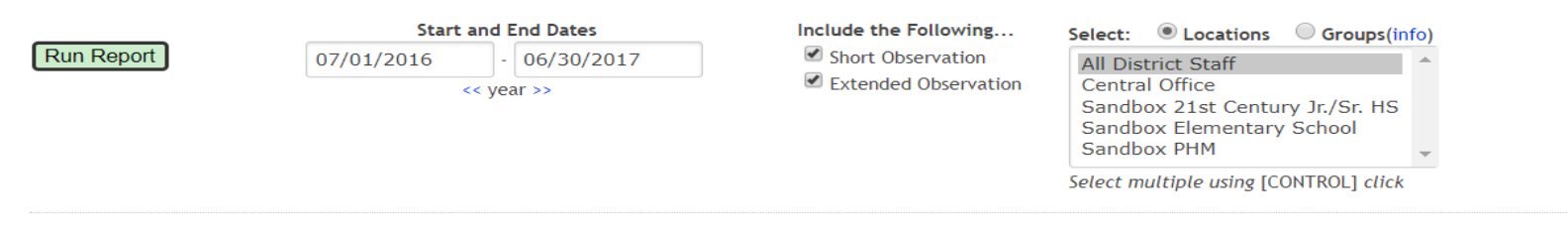

|                      | In Progress | Reviewing | Completed |
|----------------------|-------------|-----------|-----------|
| Short Observation    | 100         | 3         | 54        |
| Extended Observation | 11          | 49        | 14        |

|                   | Time Since Last<br>Observation Started | Number Completed<br>Within 7 Days | Number Completed<br>Within 14 Days | Total Completed<br>in Date Range | Currently<br>Overdue | Sent or<br>Completed Late |
|-------------------|----------------------------------------|-----------------------------------|------------------------------------|----------------------------------|----------------------|---------------------------|
| Andrews, Kelly    | over 1 year                            | 0                                 | 0                                  | 0                                | 1                    |                           |
| Board, Franklin   |                                        | 0                                 | 0                                  | 0                                |                      |                           |
| Buffett, Jimmy    | 7 months                               | 0                                 | 0                                  | 27                               | 78                   | 8                         |
| Colabufo, Tom     |                                        | 0                                 | 0                                  | 0                                |                      |                           |
| Ecker, Keith      | 8 months                               | 0                                 | 0                                  | 20                               | 24                   | 3                         |
| Froehle, Jenny    |                                        | 0                                 | 0                                  | 0                                |                      |                           |
| Goebel, Elisabeth |                                        | 0                                 | 0                                  | 0                                |                      |                           |
| Griffey, Kathy    | 7 months                               | 0                                 | 0                                  | 10                               | 20                   | 2                         |
| Hacker, Sally     |                                        | 0                                 | 0                                  | 0                                |                      |                           |
| Hume, Cheri       |                                        | 0                                 | 0                                  | 0                                |                      |                           |

## **Progress Report Example**

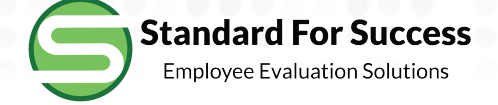

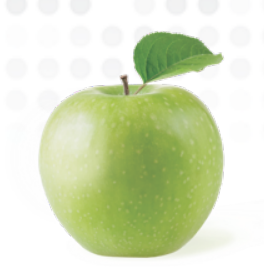

## Comparison of Schools Data Table

| Data Table by Instrument                                |                                 |
|---------------------------------------------------------|---------------------------------|
| Bar Graph by Domain or Standard                         |                                 |
| Progress Report                                         |                                 |
| Comparison of Schools                                   | Click here to see a Data        |
| These analytics provide information on how staff are be | Comparison by Rubric of Schools |
| Data Table by Instrument                                | in your district                |
| Bar Graph by Domain or Standard                         |                                 |
|                                                         |                                 |

#### **Comparison of Preset Groups**

These analytics provide information on how staff are being marked on the rubrics with respect to various groups.

Data Table by Instrument

Bar Graph by Domain or Standard

#### Inter-Rater Reliability

Inter-Rater Reliability

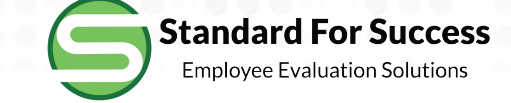

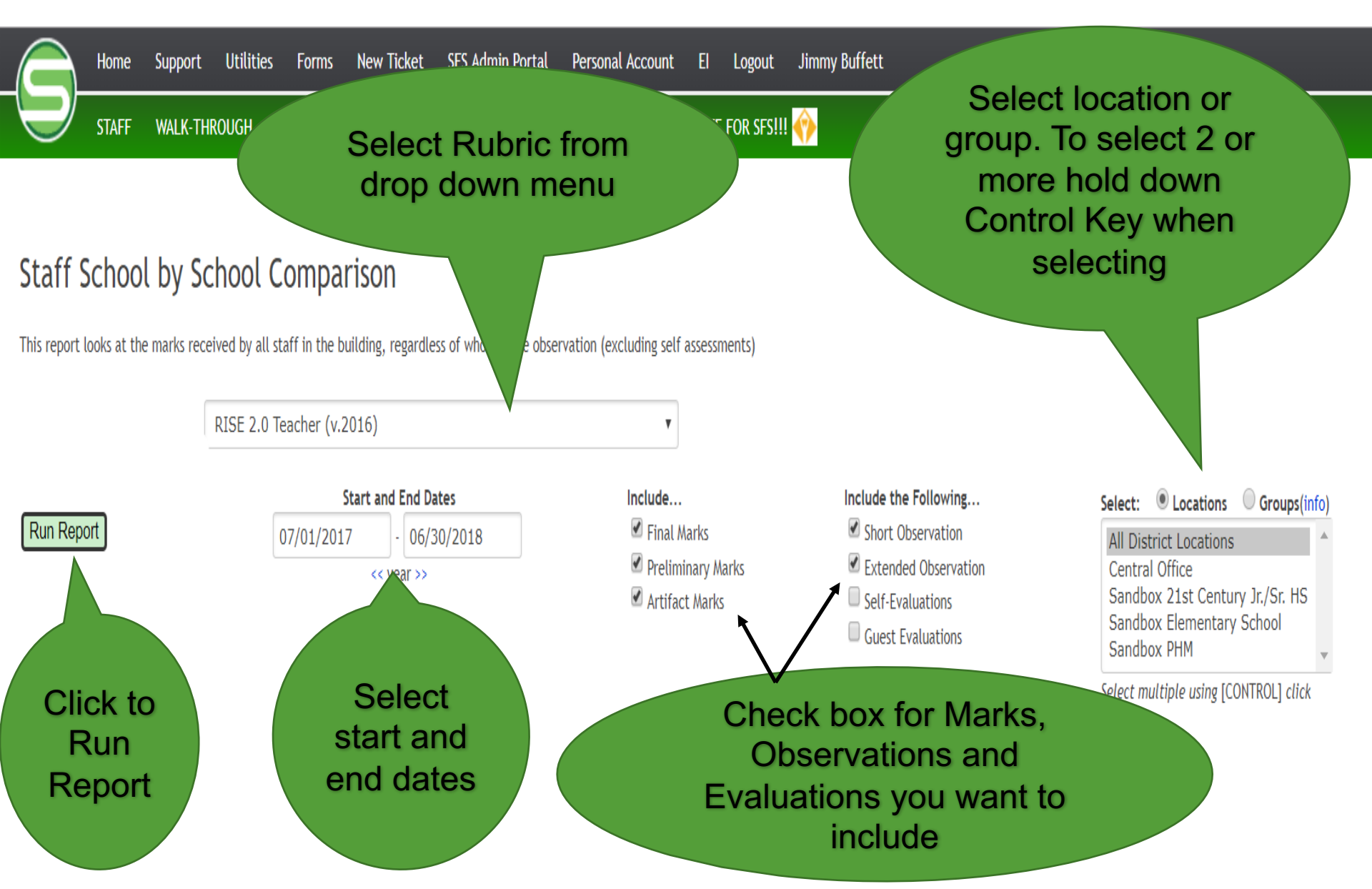

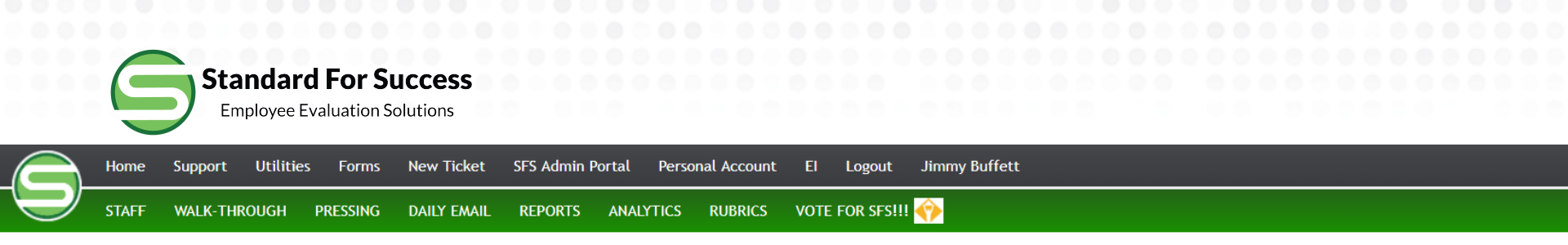

#### Staff School by School Comparison

This report looks at the marks received by all staff in the building, regardless of who did the observation (excluding self assessments)

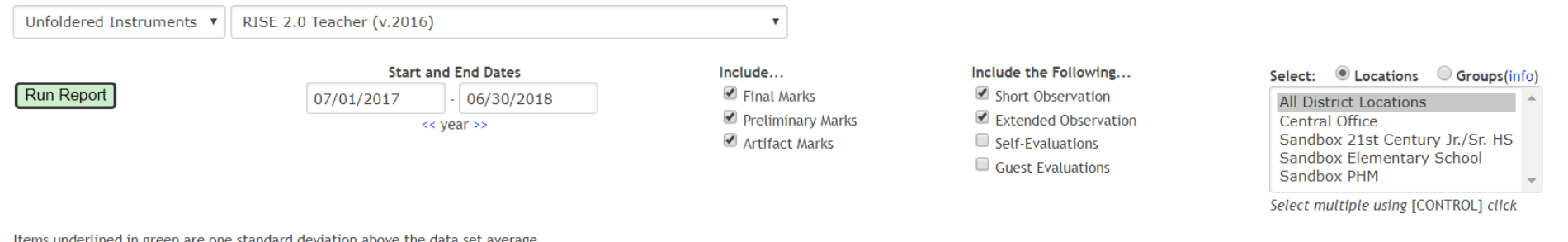

Items <u>underlined in green</u> are one standard deviation above the data set average Items <u>underlined in red</u> are one standard deviation below the data set average

| School C             | omp        | baris      | on B       | y Sta      | inda       | rd         |     |            |            |            |            |            |            |            |            |            |     |     |     |     |     |     |     |     |     |     |       |
|----------------------|------------|------------|------------|------------|------------|------------|-----|------------|------------|------------|------------|------------|------------|------------|------------|------------|-----|-----|-----|-----|-----|-----|-----|-----|-----|-----|-------|
| AVERAGE              | 1.1<br>4.0 | 1.2<br>3.0 | 1.3<br>2.0 | 1.4<br>1.0 | 1.5<br>1.0 | AVE<br>2.7 | 2.1 | 2.2<br>2.7 | 2.3<br>3.0 | 2.4<br>2.8 | 2.5<br>2.7 | 2.6        | 2.7        | 2.8<br>3.0 | 2.9<br>2.9 | AVE<br>2.8 | 3.1 | 3.2 | 3.3 | 3.4 | 3.5 | AVE | 4.1 | 4.2 | 4.3 | 4.4 | 4 AVE |
| SB21<br>SBEM<br>SPHM | 4.0        | 3.0        | 2.0        | 1.0        | 1.0        | 2.7        | 2.0 | 3.5        |            | -          | 1.0<br>2.5 | 2.0<br>3.5 | 2.0<br>3.3 | 3.0        | 2.5        | 2.3<br>3.1 |     |     |     |     |     |     |     |     |     |     |       |
| 4                    |            |            |            |            |            |            |     |            |            |            |            |            |            |            |            |            |     |     |     |     |     |     |     |     |     |     | 1 Com |
|                      |            |            |            |            |            |            |     |            |            |            |            |            |            |            |            |            |     |     |     |     |     |     |     |     |     |     |       |

## School by School Comparison Data Table Example

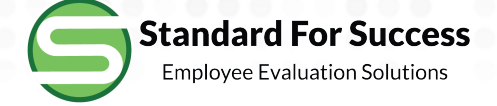

## Comparison of Schools Bar Graph by Domain or Standard

Data Table by Instrument

Bar Graph by Domain or Standard

Progress Report

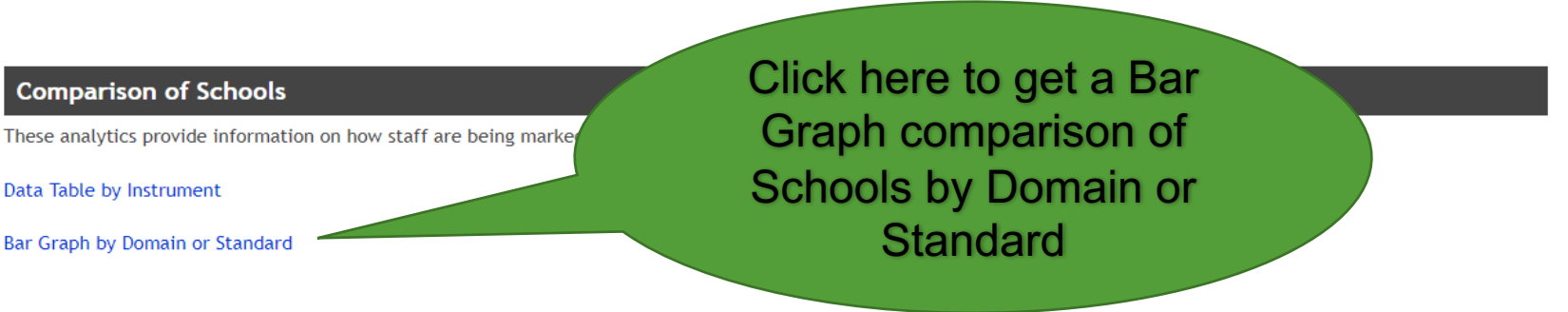

#### **Comparison of Preset Groups**

These analytics provide information on how staff are being marked on the rubrics with respect to various groups.

Data Table by Instrument

Bar Graph by Domain or Standard

#### Inter-Rater Reliability

Inter-Rater Reliability

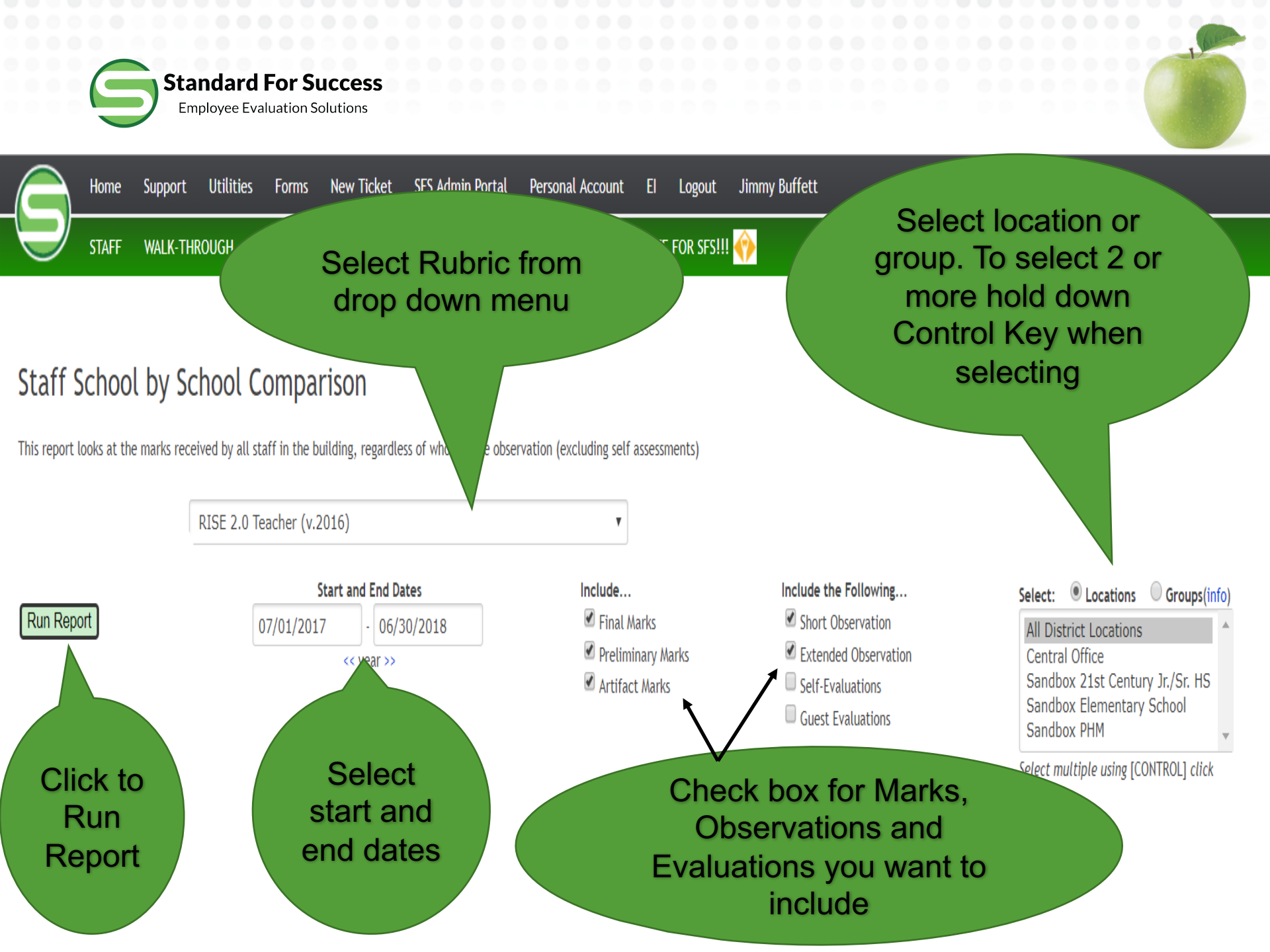

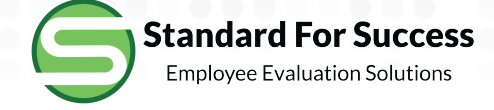

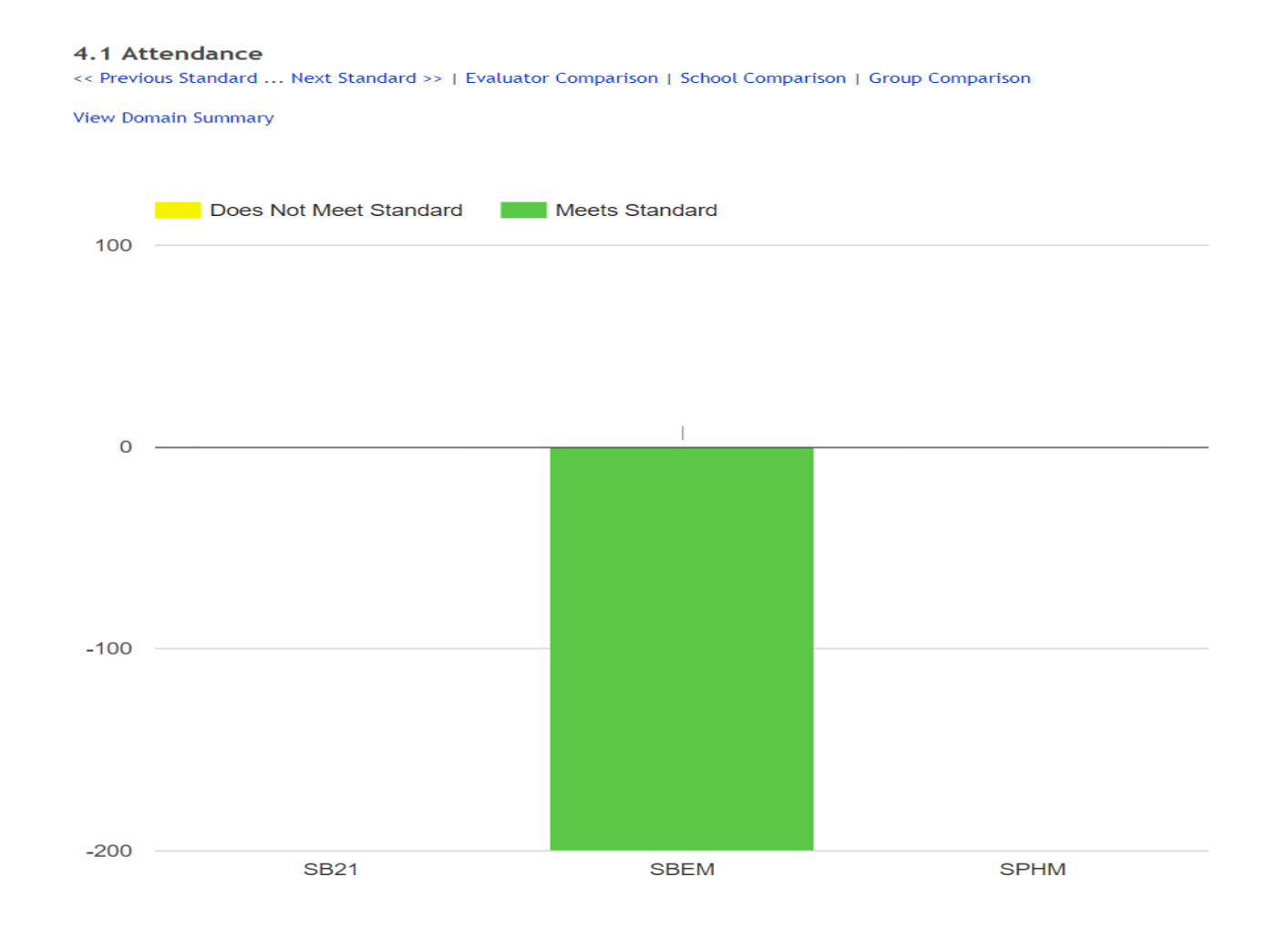

Comparison of Schools Bar Graph by Standard Example

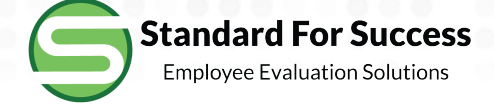

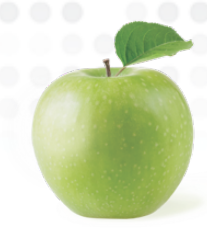

# Comparison of Preset Groups Data Table by Instrument

Data Table by Instrument

Bar Graph by Domain or Standard

Progress Report

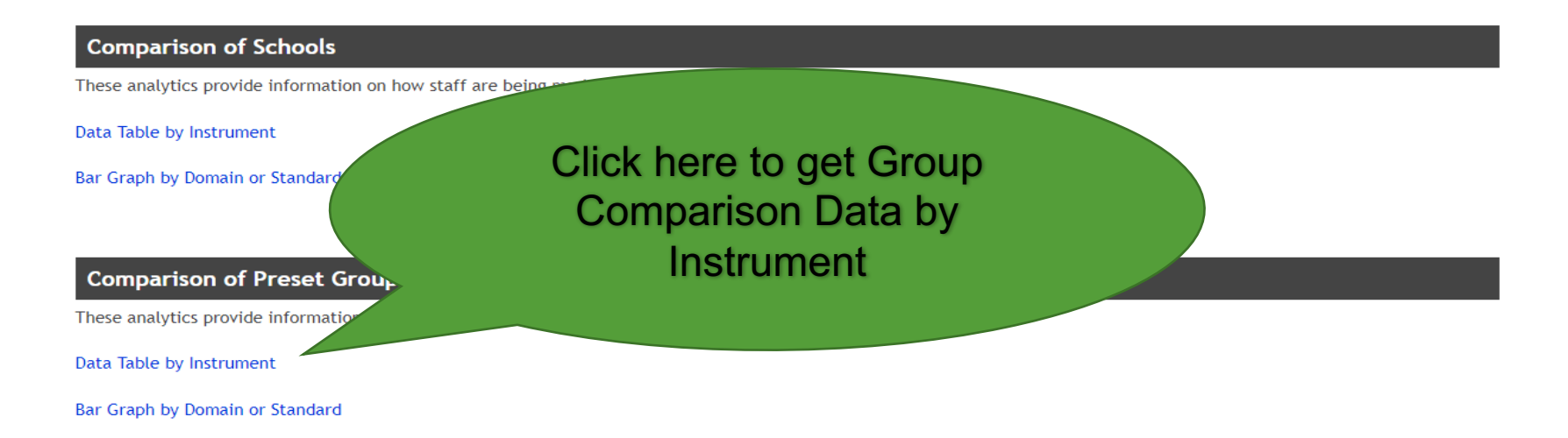

Inter-Rater Reliability

Inter-Rater Reliability

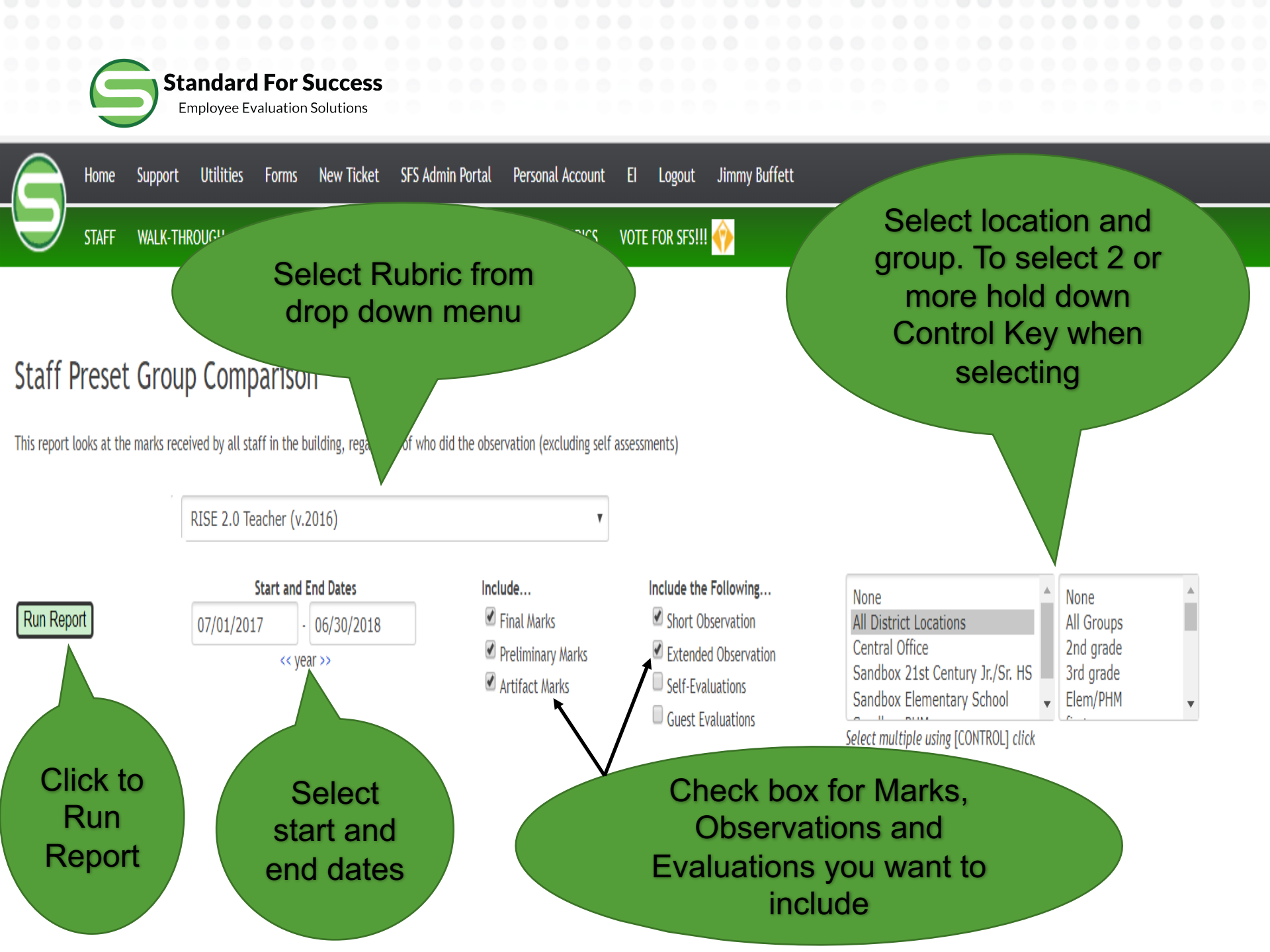

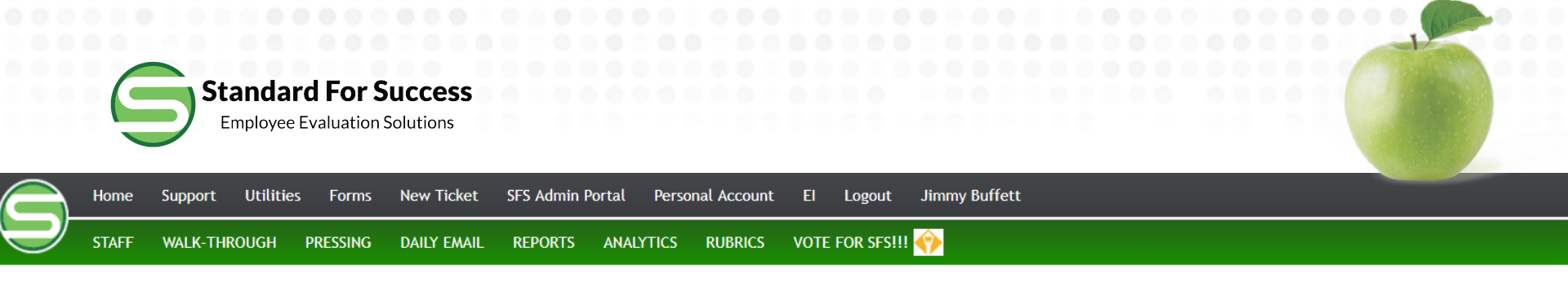

#### Staff Preset Group Comparison

This report looks at the marks received by all staff in the building, regardless of who did the observation (excluding self assessments)

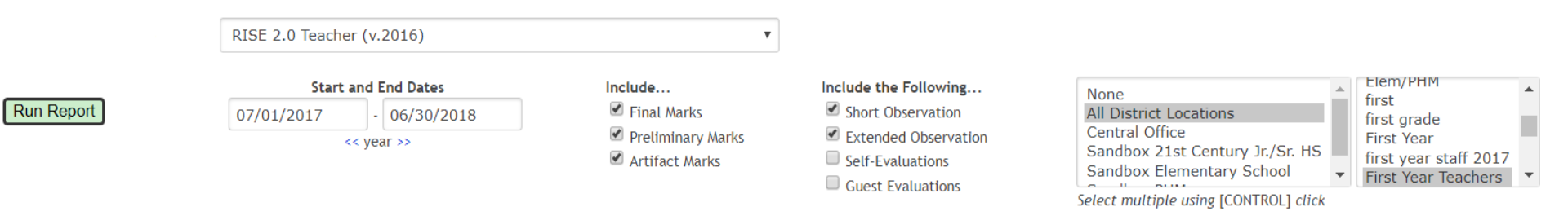

Items <u>underlined in green</u> are one standard deviation above the data set average Items <u>underlined in red</u> are one standard deviation below the data set average

| Group Compar        | ison |     |     |     |     |     |     |     |     |     |     |     |     |     |     |     |     |     |     |     |     |     |     |     |     |     |     |  |
|---------------------|------|-----|-----|-----|-----|-----|-----|-----|-----|-----|-----|-----|-----|-----|-----|-----|-----|-----|-----|-----|-----|-----|-----|-----|-----|-----|-----|--|
|                     | 1.1  | 1.2 | 1.3 | 1.4 | 1.5 | AVE | 2.1 | 2.2 | 2.3 | 2.4 | 2.5 | 2.6 | 2.7 | 2.8 | 2.9 | AVE | 3.1 | 3.2 | 3.3 | 3.4 | 3.5 | AVE | 4.1 | 4.2 | 4.3 | 4.4 | AVE |  |
| AVERAGE             | 4.0  | 3.0 | 2.0 | 1.0 | 1.0 | 2.7 | 3.0 | 2.7 | 3.0 | 2.8 | 2.7 | 2.6 | 2.6 | 3.0 | 2.9 | 2.8 |     |     |     |     |     |     |     |     |     |     |     |  |
| CO                  |      |     |     |     |     |     | 3.1 | 2.5 | 3.0 | 2.8 | 3.2 | 2.5 | 2.5 | 3.0 | 3.0 | 2.9 |     |     |     |     |     |     |     |     |     |     |     |  |
| SB21                | 4.0  | 3.0 | 2.0 | 1.0 | 1.0 | 2.7 | 2.0 | 3.5 |     |     | 1.0 | 2.0 | 2.0 | 3.0 | 2.5 | 2.3 |     |     |     |     |     |     |     |     |     |     |     |  |
| SBEM                |      |     |     |     |     |     |     |     |     |     | 2.5 | 3.5 | 3.3 |     |     | 3.1 |     |     |     |     |     |     |     |     |     |     |     |  |
| SPHM                |      |     |     |     |     |     |     |     |     |     |     |     |     |     |     |     |     |     |     |     |     |     |     |     |     |     |     |  |
| First Year Teachers | 4.0  | 3.0 | 2.0 | 1.0 | 1.0 | 2.7 | 2.0 | 3.5 |     |     | 1.0 | 2.0 | 2.0 | 3.0 | 2.5 | 2.3 |     |     |     |     |     |     |     |     |     |     |     |  |

Preset Group Comparison Data Table by Rubric

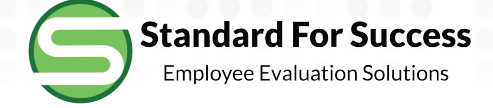

# Comparison of Preset Groups Bar Graph by Domain or Standard

Data Table by Instrument

Bar Graph by Domain or Standard

Progress Report

#### **Comparison of Schools**

These analytics provide information on how staff are being

Data Table by Instrument

Bar Graph by Domain or Standard

Comparison of Preset Group

These analytics provide information

Data Table by Instrument

Bar Graph by Domain or Standard

**Inter-Rater Reliability** 

Inter-Rater Reliability

Click here to get Group Comparison Bar Graph by Domain or Standard

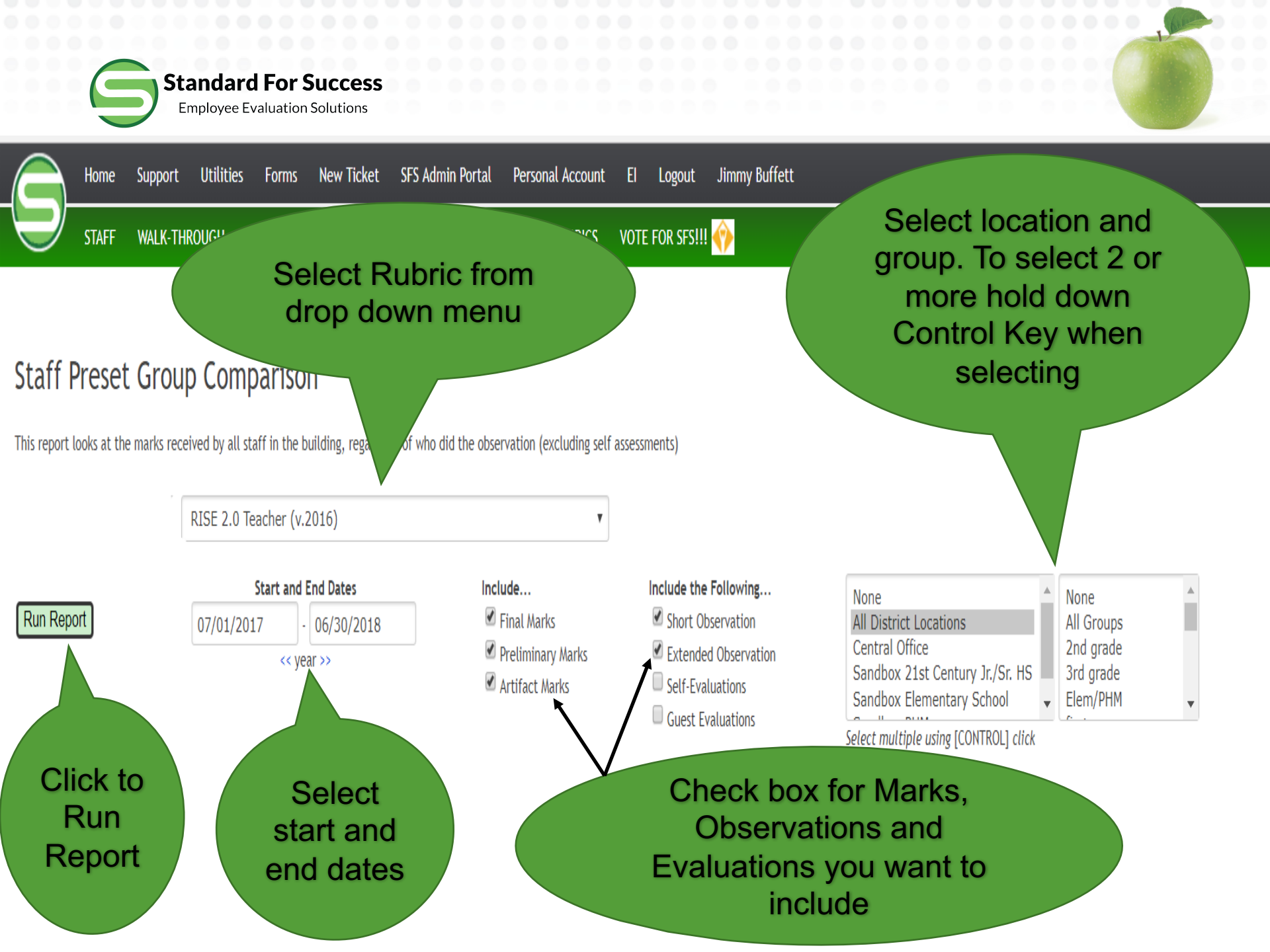

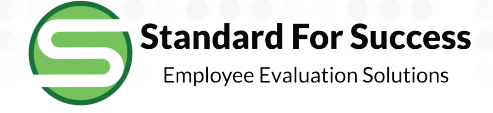

4.1 Attendance

<< Previous Standard ... Next Standard >> | Evaluator Comparison | School Comparison | Group Comparison

View Domain Summary

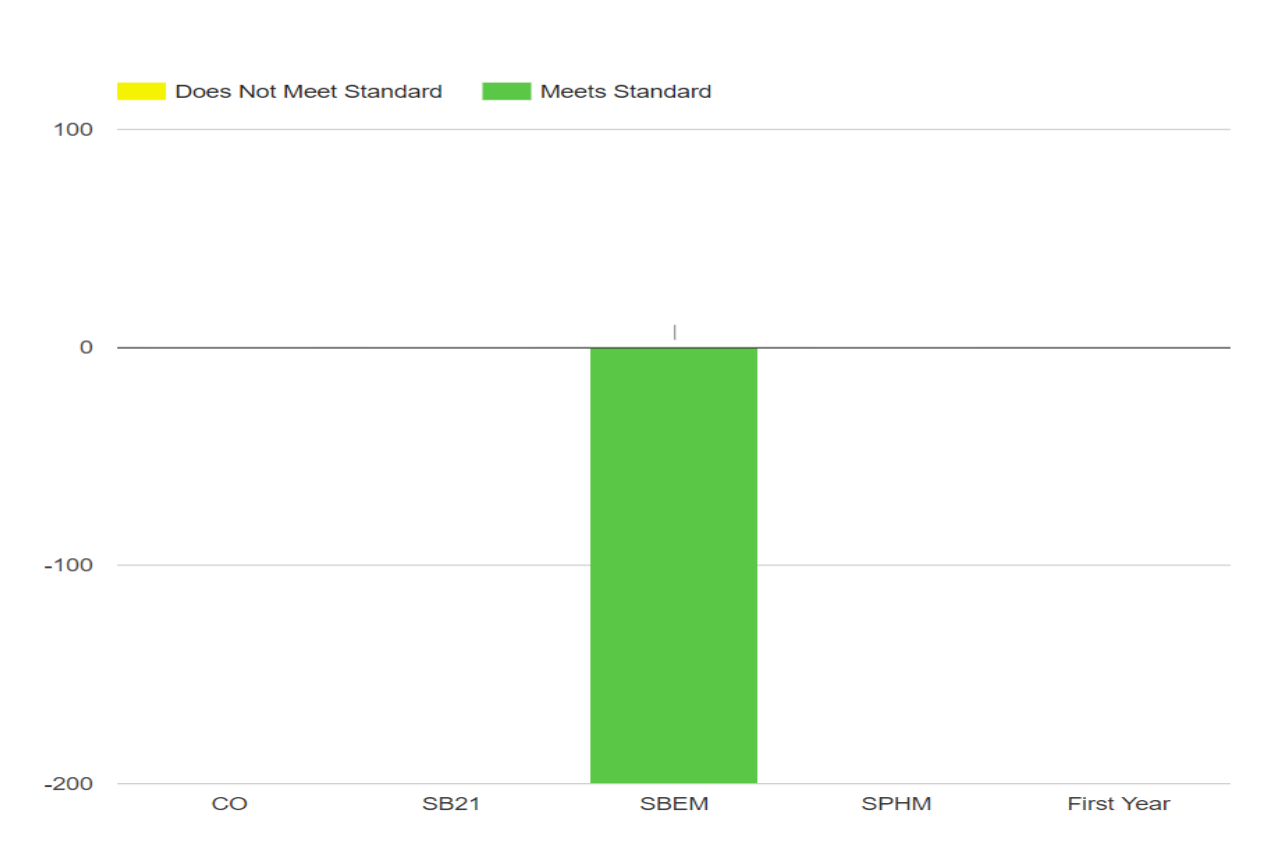

## Preset Group Comparison by Bar Graph Example

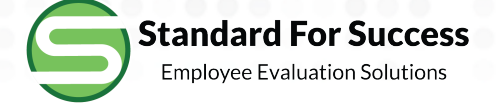

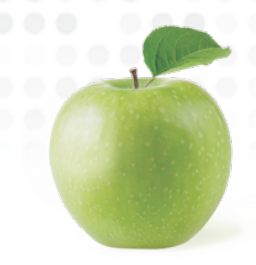

# **Inter-Rater Reliability**

Data Table by Instrument

Bar Graph by Domain or Standard

Progress Report

#### **Comparison of Schools**

These analytics provide information on how staff are being marked on the rubrics.

Data Table by Instrument

Bar Graph by Domain or Standard

#### **Comparison of Preset Groups**

These analytics provide information on how staff a

Data Table by Instrument

Bar Graph by Domain or Standard

Click here to check Inter-Rater Reliability

Inter-Rater Reliability

Inter-Rater Reliability

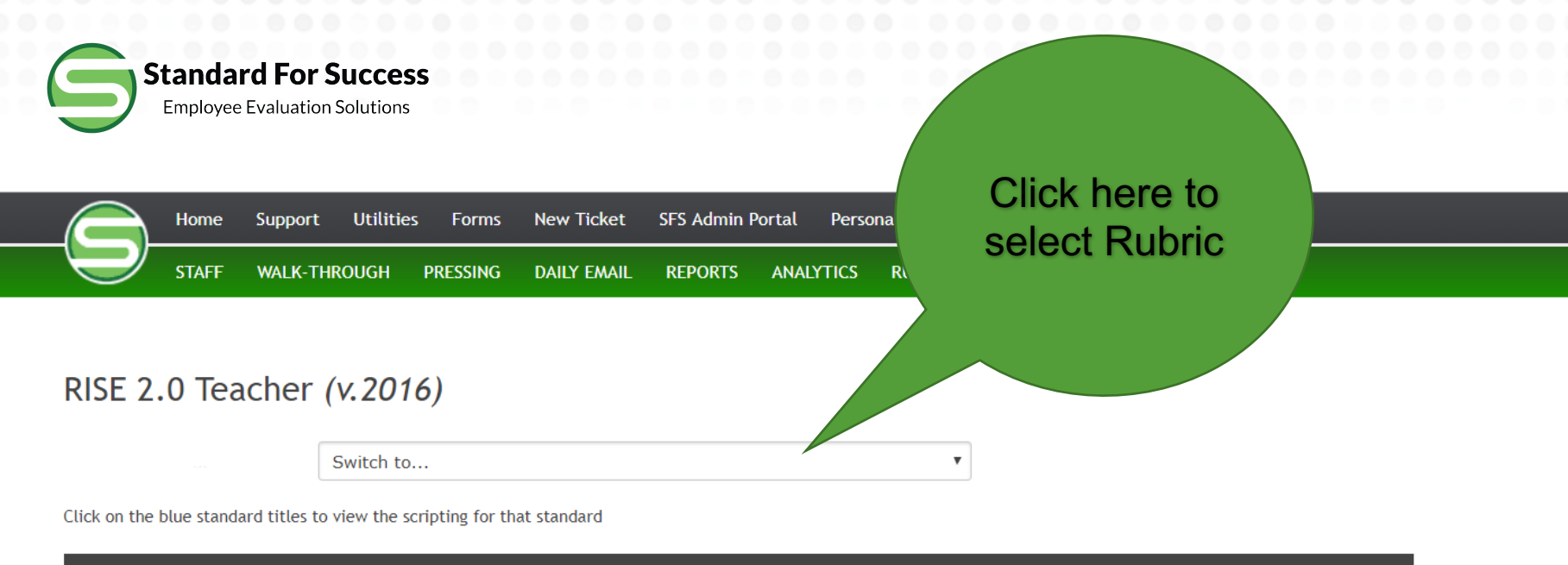

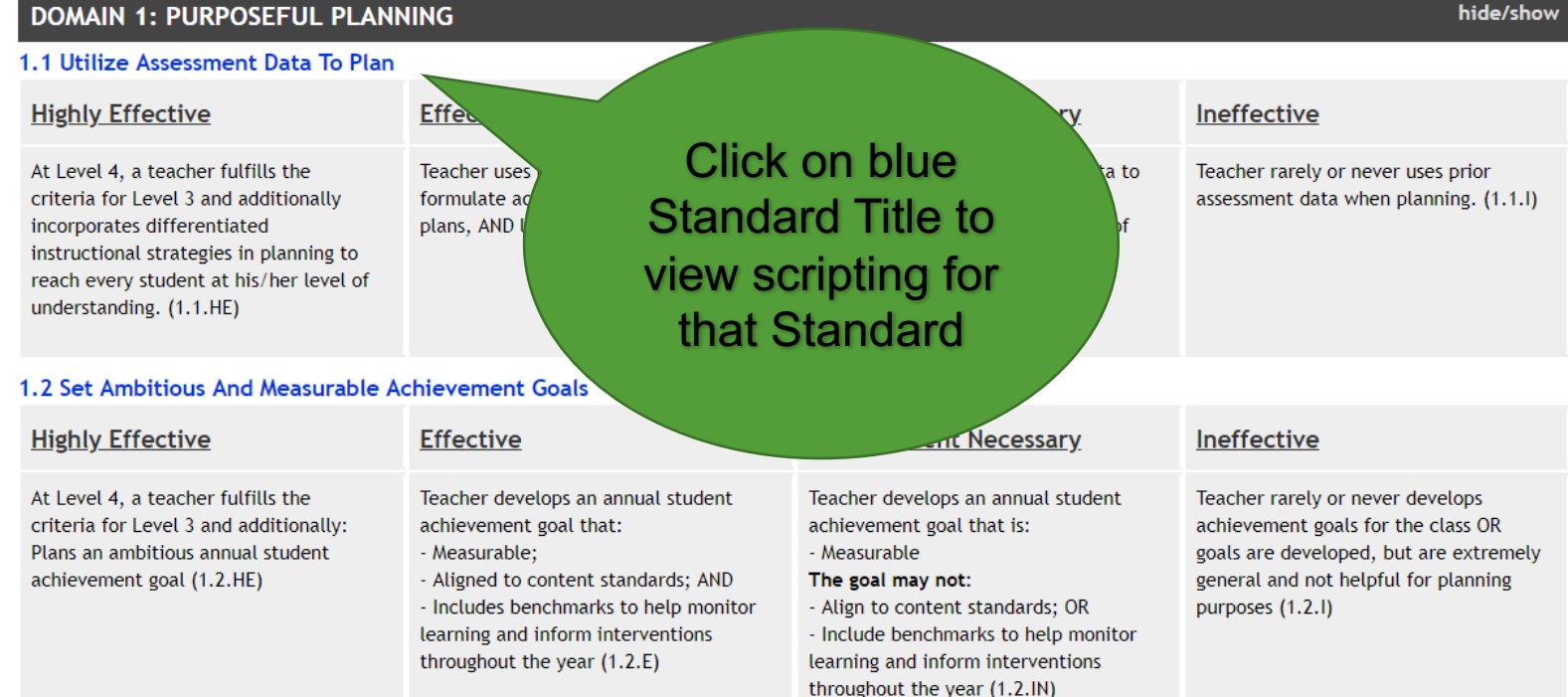

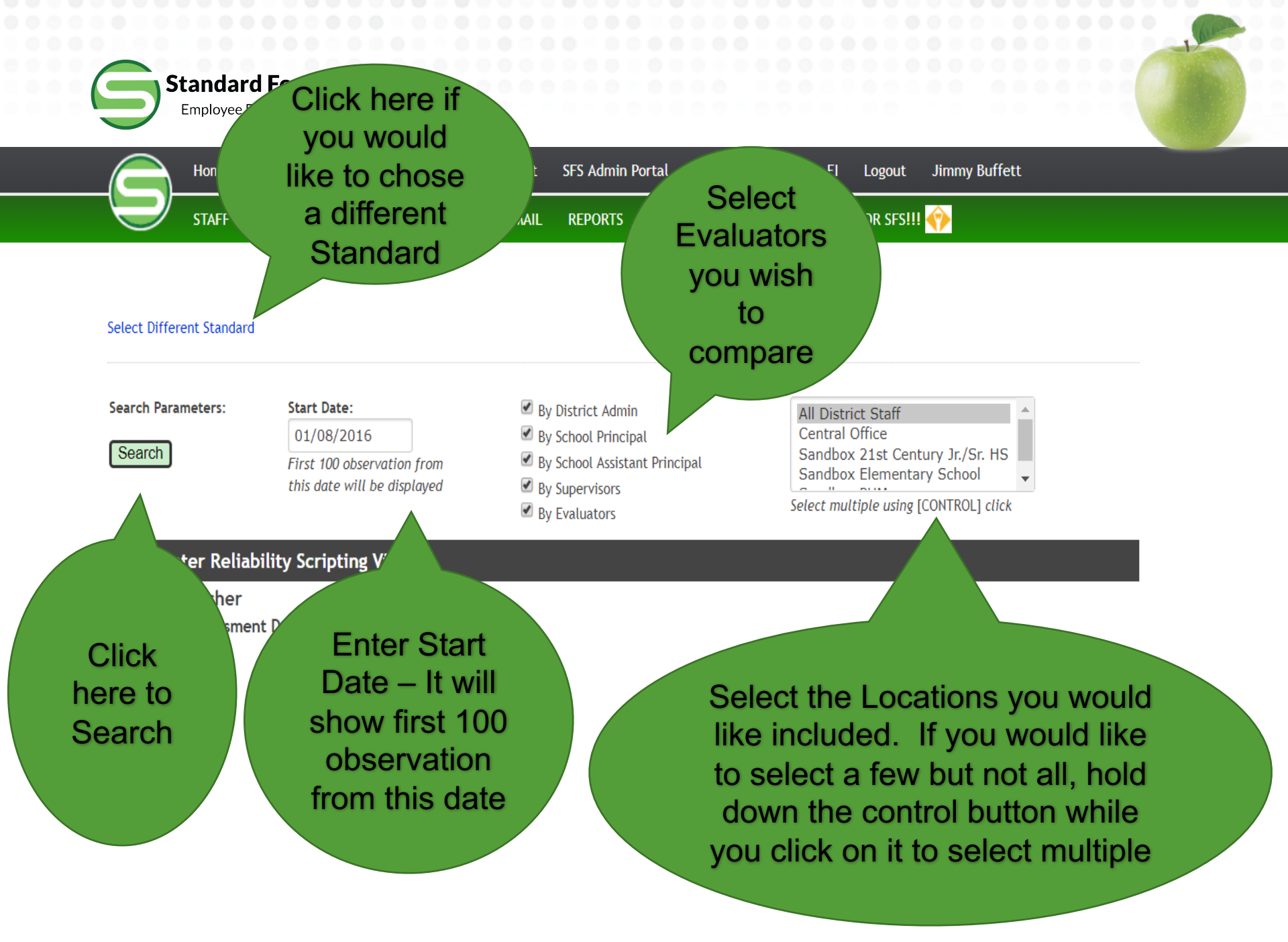

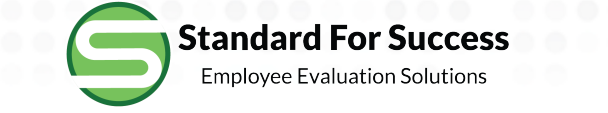

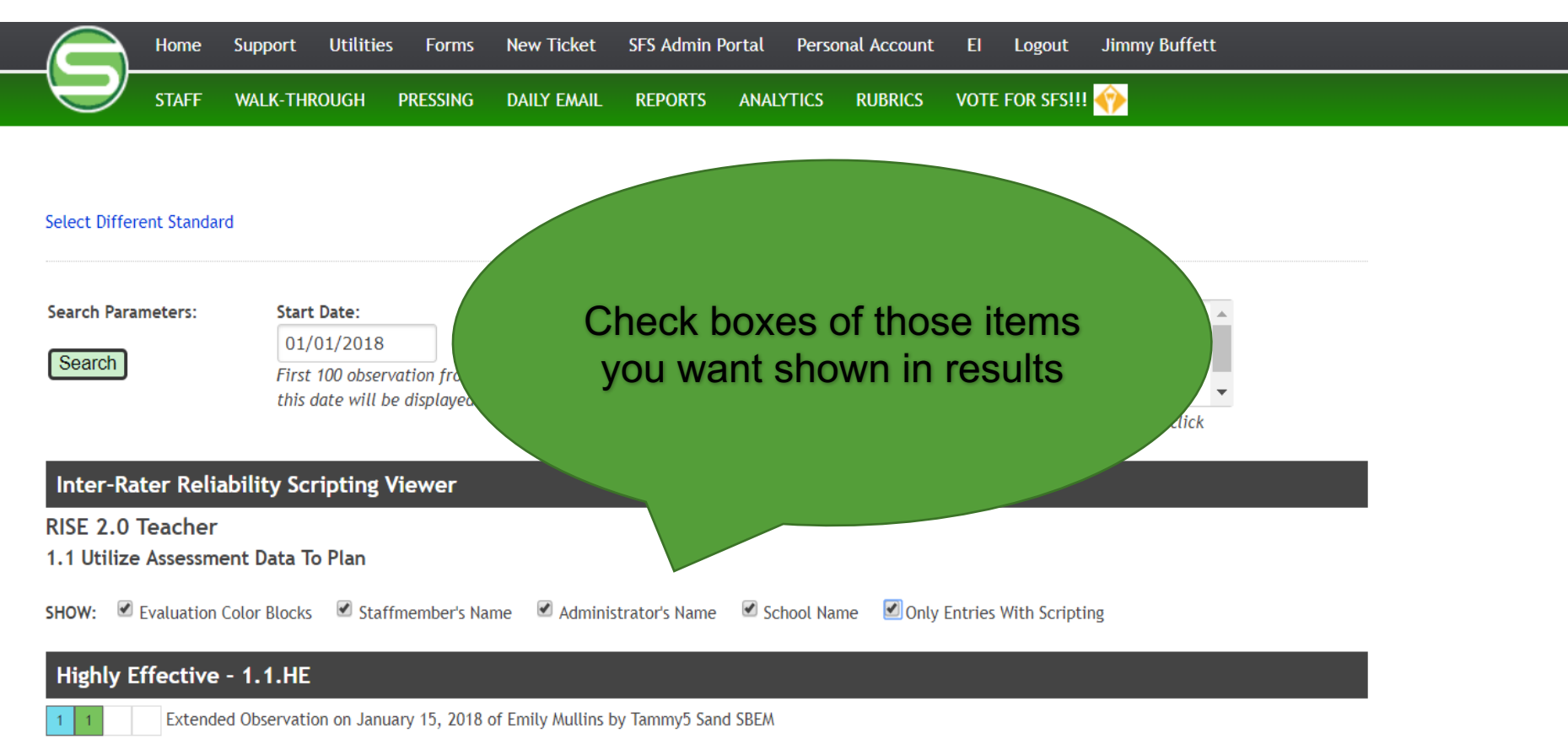

[04:04] This is where the staff member sees the scripting of evidence by the evaluator. <u>1.1.HE</u> Colored circles are previous observations' preliminary ratings. <u>1.2.E</u> Colored circles are previous observations' final marks.

1 1 Extended Observation on January 17, 2018 of Emily Mullins by Tammy5 Sand SBEM

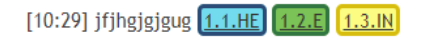

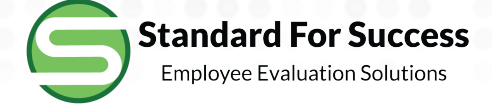

#### Highly Effective - 1.1.HE

1 1

Extended Observation on January 15, 2018 of Emily Mullins by Tammy5 Sand SBEM

[04:04] This is where the staff member sees the scripting of evidence by the evaluator. <u>1.1.HE</u> Colored circles are previous observations' preliminary ratings circles are previous observations' final marks.

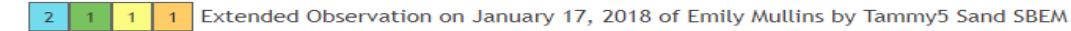

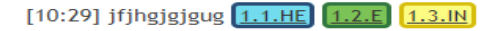

#### Effective - 1.1.E

| Improvement Necessary - 1.1.IN                                                                                        |
|----------------------------------------------------------------------------------------------------|
| 1 1 Extended Observation on January 15, 2018 of Emily Mullins by Tammy5 Sand SBEM                                     |
| [04:06]Open marks boxes in scripting and open circles in rubric are preliminary markings for this observation. 1.1.IN |
| 2 2 2 1 Extended Observation on January 30, 2018 of Emily Mullins by Tammy5 Sand SBEM                                 |
| cjgjgjkgjhg 3.5.HE 1.1.IN                                                                                             |
|                                                                                                    |
| Ineffective - 1.1.I                                                                                                   |
| 1 1 Extended Observation on January 15, 2018 of Emily Mullins by Tammy5 Sand SBEM                                     |
| [04:06]Open marks boxes in scripting and open circles in rubric are preliminary markings for this observation. 1.1.IN |
| 2 2 2 1 Extended Observation on January 30, 2018 of Emily Mullins by Tammy5 Sand SBEM                                 |
| kjgjgjkgjhg 3.5.HE 1.1.IN                                                                                             |